**User Reference** 

# CMiC Global Tables v10x (ADF)

By CMiC

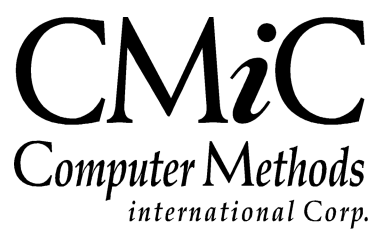

# **Proprietary Notice**

The contents of the CMiC software product, including both this manual and the program components, are proprietary to Computer Methods International Corp. (CMiC), are copyright protected and are considered Confidential Information by CMiC. All rights are reserved by CMiC. A copy of the manual and the program has been provided to the original licensee under license with CMiC strictly for their own use under the terms of the license. All copies of this manual whether in print or electronic format must contain a copy of this Proprietary Notice. Any selling, licensing or other distribution of the contents of either this manual or the program components, whether for profit or not, is unlawful and may subject the violator and the original licensee to termination of license, criminal charges, civil action, or any combination of these.

Copyright © 2018

**Computer Methods International Corp.** 4850 Keele Street Toronto, Ontario M3J 3K1 Canada

# **Risk of Use Notice**

The CMiC software product, including both this manual and the program components, is licensed on an "AS IS" basis. The entire risk as to the results of its use is with the licensee. Except in those jurisdictions which impose certain warranties by statute which may not be waived by one or more of the parties, and only to that extent, Computer Methods International Corp. (CMiC) makes no warranties whatsoever, either expressed or implied, with respect to the quality, performance, merchantability or fitness for any particular purpose of any or all components of this software product, except as provided in the licensee's license agreement. The licensee (and not CMiC or its agents) will be solely responsible for the costs of all service, or of any defect in this software product and any incidental or consequential damages caused or alleged to be caused either directly or indirectly by the software product to the licensee or any other person, including, but not limited to, any interruption of service, or loss of business or anticipatory profits, even if CMiC has been advised of the possibility of such damages.

"Computer Methods International Corp" and "CMiC" are registered trademarks of Computer Methods International Corp. Oracle, Oracle9<sup>iTM</sup>, Oracle Application Server11g<sup>TM</sup>, Oracle Database 11g<sup>TM</sup>, Oracle® Discoverer<sup>TM</sup> are trademarks or registered trademarks of Oracle Corporation.

User Reference Guide - Version: CMiC Open Enterprise v10x

Printed: March 23, 2018

# Contents

| CMIC GLOBAL TABLES – ADF          | 1  |
|-----------------------------------|----|
| OVERVIEW – CMIC GLOBAL TABLES     | 1  |
| Tax Codes                         |    |
| Tax Setup – Section               | 2  |
| Compound Tax Setup – Section      |    |
| Tax Types & Samples               | 6  |
| Recording AR Taxes in Job Costing |    |
| Scheduled Tax Rates               |    |
| PAYMENT TERMS                     |    |
| REGION CODES                      | 17 |
| Address Codes                     | 19 |
| LOCATION CODES                    |    |
| TERRITORY CODE                    |    |
| ТЕХТ ТҮРЕ                         |    |
| Text Codes                        |    |
| WEIGHT MEASURE                    |    |
| MAINTAIN DATA PROCESS             | 25 |
| Issue Priority                    | 26 |
| Issue Type                        | 26 |
| Issue Status                      | 27 |
| RFI Status                        | 28 |
| Communication Type                | 28 |
| Contract Type                     | 29 |
| Market Sector                     |    |
| Document Status                   |    |
| Document Option                   | 31 |
| Document Type                     | 32 |
| BANK CONTROL                      | 34 |
| CURRENCIES                        | 35 |
| Foreign Exchange Types            | 36 |
| BANKS                             | 36 |
| BANK BRANCH                       |    |
| BANK ACCOUNT                      |    |
| BANK ACCOUNT TYPES                | 44 |
| EXCHANGE RATES                    | 45 |
| INDEX                             | 47 |

# **CMiC Global Tables – ADF**

# **Overview – CMiC Global Tables**

Global Tables are data setups, such as setups for taxes, currencies, and units of measure, that are shared by various modules of CMiC Enterprise.

# Tax Codes

| TAX TABLE MAINTENANCE               |                                                                                 | Table Mode 💾 Save 🕞 Exit 👔 🕐 🛆 📿 💌                                                                                                    |
|-------------------------------------|---------------------------------------------------------------------------------|----------------------------------------------------------------------------------------------------|
|                                     |                                                                                 |                                                                                                    |
| ✓ TAX SETUP                         |                                                                                 |                                                                                                    |
| 🔯 Search 🛛 🖶 Insert 🖉 Delete 🛛 🖕 Pr | ous 🔿 Next 💩 Workflows 🖛 😝 Report Options 🖛 🥵 ECM Documents 💌 😤 User Extensio   | ons                                                                                                    |
|                                     | Compound Tax 🗹 * Active 🗌 TDS Tax                                               | ^                                                                                                    |
| * Tax                               | Z Name AZ -STATE TAX Short AZ                                                   | * Percent 10.00000 Payment                                                                                                    |
| Non Taxable Code                    | Z* Tax Registration Tax Credit                                                  | t                                                                                                    |
| lournal Used for Payment Debit      | P Accounts Pavable                                                              |                                                                                                    |
| RECEIVABLE INVOICES                 |                                                                                 |                                                                                                    |
| * Tax Liability Account             | 0 🔺 2020.102 🔺 AZ - Tax Payable                                                 |                                                                                                    |
| * Tax Liability on Ret. Account     | 0 AZ - Retainage on Tax Payable                                                 |                                                                                                    |
| JB Tax Costing Cost Code            |                                                                                 |                                                                                                    |
| JB Tax Costing Category             |                                                                                 |                                                                                                    |
| PAYABLE VOUCHERS                    |                                                                                 |                                                                                                    |
| * Tax Credit Account                | D 2020.204 CA01 - Retainage on Tax Payble                                       |                                                                                                    |
| * Tax Credit on Ret. Account        | 0 A 2020.205 A CA01.01 - Retainage on Tax Pay                                   |                                                                                                    |
|                                     | Direct Pay Included in Voucher Amount                                           |                                                                                                    |
| Liability Account                   | D 2020.302 AZ - Tax Liability                                                   |                                                                                                    |
| Vendor                              | NITED1 		 UNITED1                                                               |                                                                                                    |
|                                     | Freight 🗹 Insurance 🗹 Misc 🗹 Tax on Tax                                         | ~                                                                                                    |
|                                     |                                                                                 |                                                                                                    |
| COMPOUND TAX SETUP                  |                                                                                 |                                                                                                    |
| View 👻 🛐 Freeze 🖷 Detach            | Search 🖶 Insert 🗿 Insert Multiple 👼 Delete 💩 Workflows 🛛 🛪 🖨 Report Options 🖡 🌉 | Export $\left  \begin{array}{c} \mathbf{\nabla} \\ \mathbf{\nabla} \\$ |
| * State State Name                  | * Jurisdiction Code Jurisdiction Name Tax Percent                               |                                                                                                    |
| AZ Arizona                          | AZ-STATE AZ-STATE 10.00000                                                      |                                                                                                    |
|                                     | 10.00000                                                                        |                                                                                                    |

Pgm: ARTAXFM – Tax Code Maintenance

The Tax Table Maintenance screen is used to define all taxes that are applicable to each Company in the system. These defined taxes will then be available in the system's modules that use taxes.

Via this screen, various tax types can be defined:

- Standard Single Rate Taxes
- Compound Jurisdictional Taxes (State, County, City, & School District Levels)
- Direct Pay Taxes
- Value Added (Credit) Taxes

This screen is loaded in Insert Mode, to insert new entries. To view existing Tax Codes, select the relevant Company via the **Company** field, tab out of the field and press the F12 keyboard key.

### Tax Setup - Section

This tab displays Tax Codes for the Company selected via the Company field.

### Compound Tax – Checkbox

If checked, this tax is a Compound Tax, and its component tax rates are specified in the **Compound Tax Setup** section, with the total rate displayed via the **Percent** display-only field.

### Active – Checkbox

If active, the Tax Code will be available in LOVs, otherwise it will not be.

### TDS Tax – Checkbox

If checked, the **Percent** field's tax rate can be negative. For the Tax Deduction at Source (TDS) legal requirement in Mauritius, this option provides the ability to apply negative tax rates on billing invoices.

### Тах

Enter a 2-character code that will identify the tax you are defining. If a Compound Tax is being defined, then 10 characters may be used.

### Name

Enter the name for the tax being defined, up to 30 characters in length. This name will appear to the right of the Tax Code on most forms that require the entry of the Tax Code.

### **Short Name**

Enter a short name for this tax, up to six characters. The short name will appear on certain forms and reports where the longer name cannot fit.

### Percent

This is the tax's percentage.

If the **Compound Tax** checkbox is checked, this is a display-only field that displays the sum of the Jurisdictional Taxes entered in the **Compound Tax Setup** section.

### Payment %

This field is used to enter the tax rate for a Tax Code of the Standard Single Rate Tax type. If a Tax Code is of the Compound Tax variety, its component rates are specified via the **Compound Tax Setup** section, and the total rate is displayed via the **Percent** display-only field.

### Non Taxable Code

For every Tax Code entered, a non-taxable version is automatically created, and its code is displayed via this field. The code for the non-taxable version is comprised of the Tax Code's code with an

asterisk (\*) appended at the end. Non-taxable versions of Tax Codes are used to show that a tax was considered for a payment, but not applicable to it (zero amount).

In screens in which taxes are selected, if a particular tax is not taxable for a payment, but you want the tax and its zero amount to show on reports and receipts to show that it was considered and not applicable: select the **Tax Code** and unclick its corresponding **Taxable** checkbox.

### **Tax Registration**

Enter the tax registration description to show on the tax line, if the Job Billing invoice used supports it.

### Tax Credit – Checkbox

Check this box if you will receive a tax credit for any taxes your company has paid on the purchase of goods and services. VAT type taxes and GST are examples of taxes that require this field to be checked.

### **Journal Used for Payment Debit**

Enter/Select the default Journal to be used for payment processing.

### Tax Liability Department, Account

Enter the department and account number to be credited for this tax when it is charged on receivable invoices. The account number must have been previously set up on the GL Chart of Accounts Setup form.

### Tax Liability on Retainage Department, Account

Enter the department and account number to be credited for the tax calculated on the retainage portion of a receivable invoice. If you do not use separate accounts for retainage tax and standard tax, you may enter the same account in both fields.

The account entered must be already set up on the GL Chart of Accounts Setup form. The account name will be displayed to the right if found.

### JB Tax Costing Phase, JB Tax Costing Category

The fields are used to associate a Tax Code to a Cost Code and Category combination, so that tax amounts incurred against items of that Cost Code and Category are recorded for the Job. See the previous subsection, *Recording AR Taxes in Job Cost*, for additional information.

### Tax Credit Department, Account

Enter the department and account number to debit for a tax credit when it is charged on a payable invoice. These fields are only required if a 'Y' was entered into the previous Tax Credit field.

If the Tax Code being entered is for the Goods and Services Tax (GST), then enter the General Ledger account being used for the GST Input Tax Credit. Normally this account will be a different one than that specified for regular GST Payable. The account entered must be already set up on the GL Chart of Accounts Setup form.

### Tax Credit on Retainage Department, Account

Enter the department and account number to be debited for the tax calculated on the retainage portion of a payable invoice. If you do not use separate accounts for retainage tax and standard tax, you may enter the same account in both fields.

These fields are only required if a 'Y' was entered into the previous Tax Credit field.

### Direct Pay - Checkbox

Check this field if you are responsible for submitting this tax to the government. This is applicable to AP taxes only. If left unchecked the tax amount will be included in your payment to the vendor.

### Included in Voucher Amount - Checkbox

This flag will indicate that the tax is not calculated separate, but rather is already included in the voucher amount being entered.

### Liability Department, Account (Direct Pay)

Enter the department and account number to be credited for this tax when it is a Direct Pay Tax charged on a payable invoice. The account number must have been previously set up on the GL Chart of Accounts Setup form.

### Vendor (Direct Pay)

If the tax being entered is a Direct Pay Tax, and you want the system to automatically create a payable for the direct tax amount whenever an AP Voucher is entered, then enter the Vendor Code here. Also the AP Control File must have the **Generate Direct Pay Tax Vouchers** checkbox checked. See the *Direct Pay Tax* subsection under the *Tax Types & Samples* section for details.

### Freight - Checkbox (Tax on Freight)

Check this box if this tax is applicable on freight charges; otherwise leave this box unchecked.

### **Insurance** – Checkbox (Tax on Insurance)

Check this box if this tax is applicable to insurance charges; otherwise leave this box unchecked.

#### Misc – Checkbox (Tax on Miscellaneous Charges)

Check this box if this tax is applicable to miscellaneous charges; otherwise leave this box unchecked.

### Tax on Tax - Checkbox

Check this box if this tax is applicable on taxes already applied to the invoice; otherwise leave this box unchecked.

### Example 1: Tax on Tax Unchecked for Second Tax

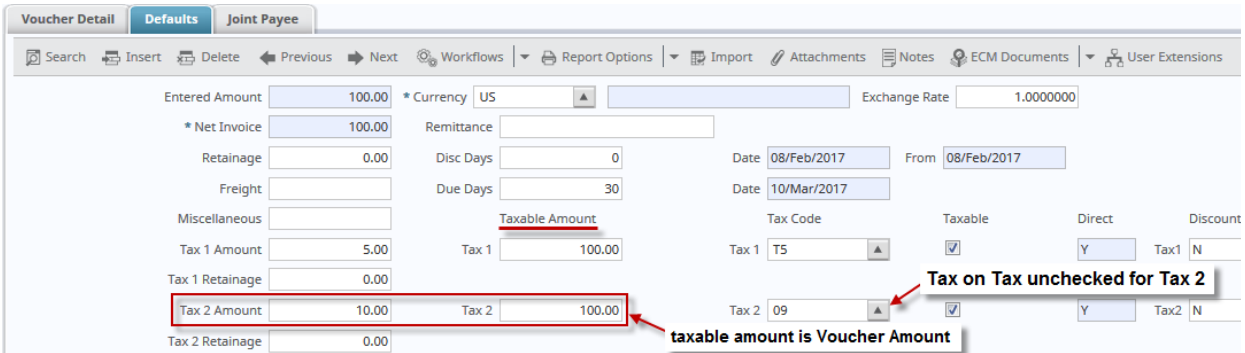

Example 2: Tax on Tax Checked for Second Tax

| Voucher Detail Defaults Joint P | ayee         |               |                   |                  |             |               |                |                             |            |          |
|---------------------------------|--------------|---------------|-------------------|------------------|-------------|---------------|----------------|-----------------------------|------------|----------|
| 🝺 Search 🚦 Insert 👼 Delete 🔌    | Previous Nex | t 🛞 Workflow  | s 🛛 👻 🔒 Report Op | tions 💌 🕞 Import | 🖉 Attachmer | nts 🗐 Notes   | ECM Documents  | ;   <del>-</del> <u>₽</u> 0 | lser Exter | isions   |
| Entered Amount                  | 100.00       | * Currency US |                   |                  |             | Exchange Rate | e 1.00000      | 00                          |            |          |
| * Net Invoice                   | 100.00       | Remittance    |                   |                  |             |               |                |                             |            |          |
| Retainage                       | 0.00         | Disc Days     | 0                 | Date             | 08/Feb/2017 | From          | 08/Feb/2017    |                             |            |          |
| Freight                         |              | Due Days      | 30                | Date             | 10/Mar/2017 |               |                |                             |            |          |
| Miscellaneous                   |              |               | Taxable Amount    |                  | Tax Code    | -             | Taxable        | Direct                      |            | Discount |
| Tax 1 Amount                    | 5.00         | Tax 1         | 100.00            | Tax 1            | T5          |               |                | Y                           | Tax1       | N        |
| Tax 1 Retainage                 | 0.00         |               |                   | _                |             | Та            | ax on Tax cheo | ked for                     | Tax 2      |          |
| Tax 2 Amount                    | 10.50        | Tax 2         | 105.00            | Tax 2            | 09          | A .           | <b>V</b>       | Y                           | Tax2       | N        |
| Tax 2 Retainage                 | 0.00         |               |                   | taxable amo      | ount is Vou | cher Amoun    | t + Tax 1 Amou | nt                          |            |          |

### **Tax Calculation Formulas**

Let  $\mathbf{A} =$ Voucher Amount, let  $\mathbf{T1} =$ Tax 1, and let  $\mathbf{T2} =$ Tax 2

| Total - Tax on Tax <u>Un</u> checked     | Total - Tax on Tax Checked                                          |
|------------------------------------------|---------------------------------------------------------------------|
| A•T1 + A•T2 + A                          | A•T1 + (A•T1 + A)T2 + A<br>Tax 1 Amount Tax 2 Amount Voucher Amount |
| Tax T Amount Tax 2 Amount Voucher Amount | = A•T1 + A•T2 + A•T1•T2 + A                                         |

### Compound Tax Setup - Section

| ~                                                                                                    | СОМР | OUNE | TAX SETUP    |  |                     |                          |                |                 |           |  |  |
|----------------------------------------------------------------------------------------------------|------|------|--------------|--|---------------------|--------------------------|----------------|-----------------|-----------|--|--|
| View 👻 🕎 🌇 Freeze 🖀 Detach 🛛 Search 🖶 Insert 🗿 Insert Multiple 👼 Delete 🔍 Workflows 💌 🖨 Report Options 💌 🌇 Export 🖓 ECM |      |      |              |  |                     |                          |                |                 | ECM Docur |  |  |
|                                                                                                    | * St | ate  | State Name   |  | * Jurisdiction Code | Jurisdiction Name        | Tax<br>Percent |                 |           |  |  |
|                                                                                                    | PA   |      | Pennsylvania |  | PA-ABT-SD           | Abington School District | 1.420          |                 |           |  |  |
|                                                                                                    | PA   |      | Pennsylvania |  | A Pennsylvania      |                          | PA-ERIE-C      | Erie County Tax |           |  |  |
|                                                                                                    | PA   |      | Pennsylvania |  | PA-ERIE-M           | Erie City                | 0.987          |                 |           |  |  |
|                                                                                                    |      |      |              |  |                     |                          | 3.547          | ]               |           |  |  |

This section is used to enter the component Jurisdictional Taxes for a Compound Tax. The States/Provinces available via the **State** field's LOV, and the Jurisdiction Taxes available via the **Jurisdiction Code** field's LOV are set up via the Region Code Maintenance screen. For details, see this reference guide's *Region Codes* section.

For details about setting up Compound Taxes, refer to the *Compound Tax* subsection under the *Tax Types* & *Samples* section.

### State

Select the State under which the Jurisdictional Taxes are defined.

### **Jurisdiction Code**

Select the individual Jurisdictional Taxes that make up the Compound Tax.

### **Tax Percent**

This field is automatically populated with the rate defined for the Jurisdictional Tax, however, this rate may be modified if required. If the rate is modified, the rate set for the Jurisdictional Tax in the Region Code screen will not be altered.

### **Delete Compound Tax**

To delete a Compound Tax, first delete the Compound Taxes under the **Compound Tax Setup** section using the [**Delete**] button of that section's Block Toolbar. Then, delete the Compound Tax using the [**Delete**] button of the **Tax Setup** section.

### **Tax Types & Samples**

### **Standard Single Rate Tax**

| TAX TABLE MAINTENANCE                           |                                                                                        | Table Mode 💾 Save 🕞 Exit 🕡 🕐 🛆 📝 🗢       |
|-------------------------------------------------|----------------------------------------------------------------------------------------|------------------------------------------|
| SELECTION CRITERIA CCC CMIC Test Construction ( | ompany                                                                                 |                                          |
| TAX SETUP                                       |                                                                                        |                                          |
| 🖻 Search 🛛 🖶 Insert 👼 Delete 🛛 🖕 Pr             | zvious 📦 Next 🚳 Workflows 🛛 🗢 🔒 Report Options 🛛 💌 🖓 ECM Documents 🖉 😤 User Extensions |                                          |
|                                                 | Compound Tax 🛛 * Active                                                                |                                          |
| * Tax                                           | PA Name PA State Tax Short Name PA-ST                                                  | * Percent 0.000 Payment % 3.410          |
| Non Taxable Code                                | PA* Tax Registration Tax Credit                                                        |                                          |
| Journal Used for Payment Debit                  | AP Accounts Payable                                                                    |                                          |
| RECEIVABLE INVOICES                             |                                                                                        |                                          |
| * Tax Liability Account                         | 00 A 1900.200 A PA State Tax Receivable                                                |                                          |
| * Tax Liability on Ret. Account                 | 00 🔺 1900.300 🔺 PA Ret. Tax Receivable                                                 |                                          |
| JB Tax Costing Cost Code                        |                                                                                        |                                          |
| JB Tax Costing Category                         |                                                                                        |                                          |
| PAYABLE VOUCHERS                                |                                                                                        |                                          |
| Tax Credit Account                              | A A                                                                                    |                                          |
| Tax Credit on Ret. Account                      |                                                                                        |                                          |
|                                                 | Direct Pay Included in Voucher Amount                                                  |                                          |
| Liability Account                               | A A                                                                                    |                                          |
| Vendor                                          |                                                                                        |                                          |
|                                                 | 🕅 Freight 👿 Insurance 👿 Misc 🔲 Tax on Tax                                              |                                          |
|                                                 |                                                                                        |                                          |
|                                                 |                                                                                        |                                          |
| View 🔻 🝸 🌇 Freeze 🖀 Detach                      | 🙍 Search 🛛 Ensert 📲 Insert Multiple 🖉 Delete 🚳 Workflows 🛛 🖛 🔒 Report Options 🖡 🏗 Ex   | port 🔮 ECM Documents 💌 🖧 User Extensions |
| * State State Name                              | * Jurisdiction Code Jurisdiction Name Tax<br>Percent                                   |                                          |
| No rows yet.                                    |                                                                                        |                                          |

Sample of a Standard Single Rate Tax setup; sample shown is of a state tax.

For a Standard Single Rate Tax setup (sample shown above), the **Compound Tax** box is unchecked and the tax rate is specified via the **Payment %** field. The **Advanced** tab is not used, as it is only applicable to Compound Tax setups.

The **Tax Credit** box is also unchecked, and its corresponding **Tax Credit Account** and **Tax Credit on Ret. Account** fields are left blank, as these fields only apply to Value Added Tax setups.

Also, the **Direct Pay** box is unchecked, and it is corresponding **Liability Account** and **Vendor** fields are left blank, as these fields only apply to Direct Pay Tax setups.

### Compound Tax (Multiple Jurisdictional Taxes)

| TAX TABLE MAINTENANCE                                                                                            | Table Mode         | 💾 Save 🕞 Exit 👔 🧿 🛆 🛛 🗸    |
|----------------------------------------------------------------------------------------------------|--------------------|----------------------------|
| SELECTION CRITERIA                                                                                               |                    |                            |
| ✓ TAX SETUP                                                                                                    |                    |                            |
| 🔯 Search 🖶 Insert 🖶 Delete 🔶 Previous 🌩 Next 🗞 Workflows 🖙 🖨 Report Options 🖙 🍣 ECM Documents 🖙 😴 User Extension | s                  |                            |
| ☑ Compound Tax ☑ * Active                                                                                        |                    |                            |
| * Tax PA-ERIE-AB Name PA-Erie County & Abington SD Short Name                                                    | * Percent          | 3.547 Payment %            |
| Non Taxable Code PA-ERIE-AB* Tax Registration Tax Credit                                                         |                    |                            |
| Journal Used for Payment Debit AP 🔺 Accounts Payable                                                             |                    |                            |
| RECEIVABLE INVOICES                                                                                              |                    |                            |
| * Tax Liability Account 00 🔺 1900.200 🔺 PA State Tax Receivable                                                  |                    |                            |
| * Tax Liability on Ret. Account 00 🔺 1900.300 🔺 PA Ret. Tax Receivable                                           |                    |                            |
| JB Tax Costing Cost Code                                                                                         |                    |                            |
| JB Tax Costing Category                                                                                          |                    |                            |
| PAYABLE VOUCHERS                                                                                                 |                    |                            |
| Tax Credit Account                                                                                               |                    |                            |
| Tax Credit on Ret. Account                                                                                       |                    |                            |
| Direct Pay Included in Voucher Amount                                                                            |                    |                            |
| Liability Account                                                                                                |                    |                            |
| Vendor                                                                                                    |                    |                            |
| 🔽 Freight 🖳 Insurance 🖳 Misc 🛄 Tax on Tax                                                                        |                    |                            |
| COMPOUND TAX SETUP                                                                                               |                    |                            |
| View 👻 🐺 🎼 Freeze 🖀 Detach 🛛 🖾 Search 🖶 Insert 🗃 Insert Multiple 🕁 Delete 🚳 Workflows 🖙 🖨 Report Options 🖙 🌉 E   | xport 🛛 🗣 ECM Docu | iments 👻 💆 User Extensions |
| * State State Name * Jurisdiction Code Jurisdiction Name Tax<br>Percent                                          |                    |                            |
| PA A Pennsylvania PA-ABT-SD A Abington School District 1.420                                                     |                    |                            |
| PA Pennsylvania PA-ERIE-C Erie County Tax 1.140                                                                  |                    |                            |
| PA Pennsylvania PA-ERIE-M Erie City 0.987                                                                        |                    |                            |
| 3.547                                                                                                    |                    |                            |

Compound Taxes in CMiC Enterprise consists of multiple jurisdictional type taxes, and they are used to consolidate taxes for a region.

A Compound Tax's code can be up to 10 characters in length, and Compound Taxes can be of the Direct Pay Tax and Value Added Tax sub-types.

For a Compound Tax, the component Jurisdictional Taxes are entered in the **Compound Tax Setup** section, as shown above, and the total rate is displayed via the **Percent** display-only field.

The States/Provinces available via the **State** field's LOV, and the Jurisdiction Taxes available via the **Jurisdiction Code** field's LOV are set up via the Region Code Maintenance screen. For details, see this guide's *Region Codes* section.

To delete a Compound Tax, first delete the Compound Taxes under the **Compound Tax Setup** section using that section's [**Delete**] button. Then, delete the Compound Tax using the [**Delete**] button of the **Tax Setup** section.

### Value Added Tax (Goods & Services Tax)

| TAX TABLE MAINTENANCE                                 |                                                                                        | Table Mode          | 💾 Save 🕞 Exit 🚺 🕐 🛆 🛛        | <    |
|-------------------------------------------------------|----------------------------------------------------------------------------------------|---------------------|------------------------------|------|
| SELECTION CRITERIA                                    |                                                                                        |                     |                              |      |
| * ZZ A CMiC Construction Inc.                         |                                                                                        |                     |                              |      |
|                                                       |                                                                                        |                     |                              |      |
| ✓ TAX SETUP                                           |                                                                                        |                     |                              |      |
| 🔁 Search 🛛 Ensert 👼 Delete 🛛 🖕 Pre                    | vious 📦 Next 💩 Workflows 🛛 🗢 🖨 Report Options 🛛 👻 🖓 ECM Documents 🖌 👻 🖧 User Extension | ons                 |                              |      |
|                                                       | Compound Tax 🔽 * Active                                                                |                     |                              |      |
| * Tax                                                 | GT Name GST - Goods & Services Tax Short OST                                           | * Percent           | 0.000 Payment 7              | .000 |
| Non Taxable Code                                      | GT* Tax Registration 🖉 Tax Credit                                                      | t.                  |                              |      |
| Journal Used for Payment Debit<br>RECEIVABLE INVOICES | Gj 🔺 General Journal                                                                   |                     |                              |      |
| * Tax Liability Account                               | 00 🔺 1500.540 🔺 GST Tax Receivable                                                     |                     |                              |      |
| * Tax Liability on Ret. Account                       | 00 🔺 1500.545 🔺 GST Tax Retainage Receivable                                           |                     |                              |      |
| JB Tax Costing Cost Code                              |                                                                                        |                     |                              |      |
| JB Tax Costing Category                               |                                                                                        |                     |                              |      |
| PAYABLE VOUCHERS                                      |                                                                                        |                     |                              |      |
| * Tax Credit Account                                  | 00 🔺 2000.650 🔺 GST Tax Credit                                                         |                     |                              |      |
| * Tax Credit on Ret. Account                          | 00 🔺 2000.655 🔺 GST Tax Credit on Retainage                                            |                     |                              |      |
|                                                       | Direct Pay Included in Voucher Amount                                                  |                     |                              |      |
| Liability Account                                     |                                                                                        |                     |                              |      |
| Vendor                                                |                                                                                        |                     |                              |      |
|                                                       | V Freight V Insurance V Misc Iax on Iax                                                |                     |                              |      |
| COMPOUND TAX SETUP                                    |                                                                                        |                     |                              |      |
| View 🔻 🛐 Freeze 🖷 Detach                              | 🖻 Search 🗧 Insert 📲 Insert Multiple 📇 Delete 🚳 Workflows 🏽 🖛 🗎 Report Options 🗮 🌉      | Export 🛛 🔗 ECM Docu | iments 🛛 👻 💆 User Extensions |      |
| * State State Name                                    | * Jurisdiction Code Jurisdiction Name Tax<br>Percent                                   |                     |                              |      |
| No rows yet.                                          |                                                                                        |                     |                              |      |

Sample of a Value Added Tax setup; sample shown is of a GST tax.

Value added taxes (VAT), also known as goods and services taxes (GST), are applicable to our Canadian, UK, Ireland, and Singapore clients.

For a Value Added Tax setup (sample shown above), the **Tax Credit** box is checked, and its corresponding **Tax Credit Account** and **Tax Credit on Ret. Account** fields are specified.

Also, a Value Added Tax setup can be defined with a single rate, specified via the **Payment %** field, or it can be defined as Compound Tax by checking the **Compound Tax** box and entering the component tax rates in the **Compound Tax Setup** section.

Also, the **Direct Pay** box is unchecked, and it is corresponding **Liability Account** and **Vendor** fields are left blank, as these fields only apply to Direct Pay Tax setups.

### Value Added Taxes & Retainage/Holdback

| AP CONTROL FILE Table Mode                                                                                                    | Sav                       |  |  |  |  |  |  |  |
|----------------------------------------------------------------------------------------------------|---------------------------|--|--|--|--|--|--|--|
| SELECTION CRITERIA<br>Company CCC MiC Test Construction Company Copy Control File                                                                                                    |                           |  |  |  |  |  |  |  |
| System Defaults Voucher Check Accounting Other                                                                                                    |                           |  |  |  |  |  |  |  |
| 🗇 Search 🖶 Insert 🖶 Delete 💩 Workflows 🔻 🖨 Report Options 💌 🥸 ECM Documents 🔍 🖧 User Extensions                                                                                                    |                           |  |  |  |  |  |  |  |
| Current Year And Period     2016     10     Id 10     Id 10 |                           |  |  |  |  |  |  |  |
| JOURNAL OPTIONS                                                                                                    |                           |  |  |  |  |  |  |  |
| * AP ACcounts Payable                                                                                                    |                           |  |  |  |  |  |  |  |
| * CD CD Cash Disbursments                                                                                                    | * CD CD Cash Disbursments |  |  |  |  |  |  |  |
| TAX OPTIONS                                                                                                    |                           |  |  |  |  |  |  |  |
| Calculate Tax On Net Amount                                                                                                    |                           |  |  |  |  |  |  |  |

In some tax jurisdictions, the tax amount due on Retainage/Holdback is not considered a current payable until the Retainage/Holdback is released. In this case, the tax credit tax in question must be entered as the <u>first</u> tax on any AP invoice, and the **Tax1 Is Credit Tax (GST in Canada)** checkbox on the **System Defaults** tab of the AP Control File must be checked, as shown above.

If a tax is of the Tax Credit type, and the **Tax1 Is Credit Tax (GST in Canada)** box is <u>not</u> checked, the posting will be:

| B EST01          | NORM                   | 1AL                | 2607                   | 1234 07                              | -Oct-2013  | 06-Nov-2013  | USD 1000                  |                      | 1,000.1    | 00                          | 0.00 | 0.00       | 1 30.00     | 1 030 00             | 100.00          |
|------------------|------------------------|--------------------|------------------------|--------------------------------------|------------|--------------|---------------------------|----------------------|------------|-----------------------------|------|------------|-------------|----------------------|-----------------|
| Be:<br>HS        | st Concrene<br>T       |                    |                        |                                      | Disc Date: | 07-Oct-2013  | Series Code:              |                      | Handling   | Code:                       |      | I          | Discrete:N  |                      |                 |
| <u>Ту</u> д<br>6 | <u>e Company</u><br>HC | <u>De pt</u><br>00 | <u>Account</u><br>2000 | <u>Account Name</u><br>Accounts Paya | ible       | <u>Debit</u> | <u>Credit</u><br>1,030.00 | <u>Qty WWW</u><br>NA | Job/Eqp/WO | <u>Cost Code</u><br>/Eqp/Wi | Gth  | ir/Exp. E: | xpense Code | <u>PO#/CONT</u><br>- | <u>tem/Task</u> |
| G                | HC                     | 00                 | 2010                   | Retainage Pay                        | able       |              | 100.00                    | NA                   |            |                             |      |            |             | -                    |                 |
| G                | нс                     | 00                 | 2020                   | Taxes Payable                        | •          | 130.00       |                           | NA                   |            |                             |      |            |             | •                    |                 |
| G                | нс                     | 00                 | 6 430                  | Miscellaneous<br>Costs               | Overhead   | 1,000.00     |                           | NA                   |            |                             |      |            |             | •                    |                 |

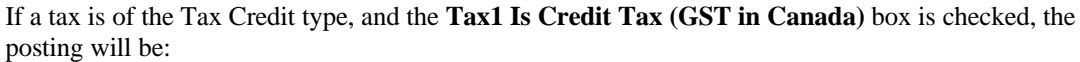

| B ES TO 1       | NORM                   | /AL               | 2609                   | 12345 07-00                             | t-2013     | 06-Nov-2013  | USD 1000                   |                     | 1,000.0     | 00                          | 0.00              | 0.00   | 117.00                  | 1.017.00       | ) 113.00         |
|-----------------|------------------------|-------------------|------------------------|-----------------------------------------|------------|--------------|----------------------------|---------------------|-------------|-----------------------------|-------------------|--------|-------------------------|----------------|------------------|
| Bes<br>HS       | t Concrete             |                   |                        |                                         | Disc Date: | 07-Oct-2013  | Series Code:               |                     | Ha ndling I | Code:                       |                   | Discre | te:N                    |                |                  |
| <i>Typ</i><br>G | e <u>Company</u><br>HC | <u>D∈pt</u><br>00 | <u>Account</u><br>2000 | <u>Account Name</u><br>Accounts Payable | 2          | <u>Debit</u> | <u>Crealit</u><br>1,017.00 | <u>Qty WW</u><br>NA | Job/Eqp/WO  | <u>Cost Code</u><br>/Eqp/W/ | <u>Cat/Tr/Exp</u> | Expens | <u>e Code</u> <u>P(</u> | <u>)#/CONT</u> | <u>ttem/Task</u> |
| G               | HC                     | 00                | 2010                   | Retainage Payab                         | le         |              | 1 13.00                    | NA                  |             |                             |                   |        | •                       |                |                  |
| G               | HC                     | 00                | 2020                   | Taxes Payable                           |            | 1 17.00      |                            | NA                  |             |                             |                   |        | -                       |                |                  |
| G               | нс                     | 00                | 2030                   | Retainage Taxes                         | Payable    | 13.00        |                            | NA                  |             |                             |                   |        | -                       |                |                  |
| G               | нс                     | 00                | 6430                   | Miscellaneous Ov<br>Costs               | erhead     | 1,000.00     |                            | NA                  |             |                             |                   |        | -                       |                |                  |

### **Direct Pay Tax**

| TAX TABLE MAINTENANCE                                      | Table Mode 💾 Save 🕞 Exit 🕡 🕐 🛆 🍞                                                                |
|------------------------------------------------------------|-------------------------------------------------------------------------------------------------|
| ✓ SELECTION CRITERIA                                       |                                                                                                 |
| * CCC CMiC Test Construction Company                       |                                                                                                 |
|                                                            |                                                                                                 |
| ✓ TAX SETUP                                                |                                                                                                 |
| 🔯 Search 🖶 Insert 👼 Delete 🖕 Previous 🏟 Next 🚳 Workflows 🖛 | r 👌 Report Options 🛛 🔻 🚱 ECM Documents 🖌 👻 User Extensions                                      |
| Compound Tax                                               | Y Active                                                                                        |
| * Tax AZ Name Arizona                                      | a State Tax Short Name AZ Tax * Percent Payment % 3.34                                          |
| Non Taxable Code Tax Registration                          | m Tax Credit                                                                                    |
| Journal Used for Payment Debit                             |                                                                                                 |
| RECEIVABLE INVOICES                                        |                                                                                                 |
| * Tax Liability Account 00 🔺 2020.102                      | AZ - Tax Payable                                                                                |
| * Tax Liability on Ret. Account 00 🔺 2020.202              | AZ - Retainage on Tax Payable                                                                   |
| JB Tax Costing Cost Code                                   |                                                                                                 |
| JB Tax Costing Category                                    |                                                                                                 |
| PAYABLE VOUCHERS                                           | ,                                                                                               |
| Tax Credit Account                                         |                                                                                                 |
| Tax Credit on Ret. Account                                 |                                                                                                 |
| 🔽 Direct Pay 🔲 In                                          | ncluded in Voucher Amount                                                                       |
| Liability Account 00 🔺 2020.302                            | AZ - Tax Liability                                                                              |
| Vendor A1CEMENT A1 CEMENT INDUST                           | TRIES.                                                                                          |
| 🖉 Freight 📝 Insurance 📝 Mis                                | sc 🔲 Tax on Tax                                                                                 |
| COMPOUND TAX SETUP                                         |                                                                                                 |
| View 👻 🐺 🌇 Freeze 🖀 Detach 🔯 Search 🚭 Insert 🗿 Insert Mul  | itiple 👼 Delete 🚳 Workflows 🔻 😝 Report Options 🛛 🖛 🌇 Export 🚱 ECM Documents 🖙 🖧 User Extensions |
| * State State Name * Jurisdiction Code                     | Jurisdiction Name Tax<br>Percent                                                                |
| No rows yet.                                               |                                                                                                 |
|                                                            |                                                                                                 |

Sample of Direct Pay Tax setup.

Direct Pay Taxes are taxes applicable to Accounts Payable invoices that you have opted to pay directly to the tax authority, not to the vendor. When a Direct Pay Tax is applied, the system automatically creates a payable invoice to the tax authority each time you post an AP invoice. This system generated invoice can then be paid, as per any other invoice.

For a Direct Pay Tax setup (sample shown above), the **Direct Pay** box is checked, and its corresponding **Liability Account** field is specified, which is a clearing account that should always have a balance of zero. The Vendor for who a Liability Voucher is to be automatically created whenever this Direct Pay Tax is used, is specified via the **Vendor** field.

Also, the **Tax Credit** box is unchecked, and its corresponding **Tax Credit Account** and **Tax Credit on Ret. Account** fields are left blank, as these fields only apply to Value Added Tax setups.

Direct Pay Taxes can be defined with a single tax rate, or they can be Compound Taxes. However, Direct Pay Taxes of the Compound Tax type cannot have a vendor assigned.

**Invoice Series Codes for Direct Pay Taxes** 

1. Invoice Series Code Setup

| INVOI               | CE SI | ERIES CO     | DDE              |                           |                   |                    |      |                              |    |                         |                   | 2                        | iave [     | Exit    | <b>i</b> ?       |
|---------------------|-------|--------------|------------------|---------------------------|-------------------|--------------------|------|------------------------------|----|-------------------------|-------------------|--------------------------|------------|---------|------------------|
| Use Pre-lie         | n Com | pliance      |                  |                           |                   |                    |      |                              |    |                         |                   |                          |            |         |                  |
| SELECTION           |       | ERIA         |                  |                           |                   |                    |      |                              |    |                         |                   |                          |            |         |                  |
| Company             | CCC   |              | ▲ CN             | liC Test Construction Com | pany              |                    |      |                              |    |                         |                   |                          |            |         |                  |
| INVOICE SE          | ERIES |              |                  |                           |                   |                    |      |                              |    |                         |                   |                          |            |         |                  |
| View 🕶              | Ŧ     | Freeze       | 🖫 Detach         | 💆 Search 🛛 🖶 Insert       | 🚮 Insert Multiple | 🖅 Dele             | ete  | © <sub>©</sub> Workflows ↓ ▼ | ۲  | Report Option           | s 🖙 🔜 Export 🛭 🧣  | ECM Documents            | <u>▼</u> 5 | User Ex | <b>dens</b> ions |
| * Invoice<br>Series | 8     |              |                  | Description               |                   | Default<br>Departn | nent | Default Accoun               | ıt | Retainage<br>Department | Retainage Account | Next Invoice<br>Sequence |            | Use Pr  | e-lien           |
| DTX1                |       | Direct Tax I | Invoice Series C | ode                       |                   | 00                 |      | 2000.100                     |    | 00                      | 2000.200          |                          | 12         |         | ]                |
| SUBS                |       | Subcontra    | ctors            |                           |                   | 00                 |      | 2000.100                     |    | ۸ 00                    | 2000.200          |                          | 1          | <b></b> | 1                |

Pgm: APINVSER - Invoice Series Codes screen; sample of an Invoice Series Code set up for a Direct Pay Tax

Create an Invoice Series Code for the Direct Pay Tax via the Invoice Series screen (program: APINVSER). When defining the Invoice Series Code, if you want the tax invoices to be considered part of your standard AP control account, enter the standard accounts here. The accounts entered here will override the default accounts set up for the vendor.

### 2. AP Control File Setup

| JOUI | RNAL C | OPTIONS       |                   |               |       |            |                     |
|------|--------|---------------|-------------------|---------------|-------|------------|---------------------|
| * AP | AP     |               | Accounts Payable  |               |       |            |                     |
| * CD | CD     |               | Cash Disbursment  | ts            |       |            |                     |
| ТАХ  | ΟΡΤΙΟ  | NS            |                   |               |       |            |                     |
|      |        |               |                   | Calculate Tax | (On l | Net Amoun  | t                   |
|      |        |               |                   | Tax1 Is Cred  | t Tax | (GST in Ca | nada)               |
|      |        |               |                   | Calculate Re  | taina | ge On Tax2 |                     |
|      |        |               |                   | Generate Dir  | ect T | ax Voucher |                     |
|      |        | Direct Tax Vo | ucher Series Code | DTX1          |       | Direct Tax | Invoice Series Code |

The next step is to update the AP Control File. Launch the AP Control File screen, and check the **Generate Direct Tax Voucher** checkbox on the **System Defaults** tab. Then select the Invoice Series Code for the Direct Pay Tax via the **Direct Tax Voucher Series Code** field, and save the update.

### 3. Sample Posting Report with a Direct Pay Tax

Now, when Vouchers in the AP or Subcontract modules are posted with a Direct Pay Tax, the system will post them and create secondary Vouchers for the direct pay tax amounts.

Below is a simple sample of the posting report. Notice that account 9901 is an in and out account, and therefore should always have a balance of zero.

| AIRC01    | NO                                   | RMAL                   | 2599                   | 89876                      | 07-Oct-2013              | 06-Nov-2013  | USD 1000                  |                      | 1,000.0     | 10                          | 0.00              | 0.00   | 70.00                    | 1 00 0 00 | 0.00     |
|-----------|--------------------------------------|------------------------|------------------------|----------------------------|--------------------------|--------------|---------------------------|----------------------|-------------|-----------------------------|-------------------|--------|--------------------------|-----------|----------|
| Ai        | r Cornfort                           |                        |                        |                            | Disc Date:               | 07-Oct-2013  | Series Code:              |                      | Haindling ( | Code:                       |                   | Discre | te:N                     |           |          |
| Di        | rect Pay Sa                          | les Taxino             | ludedonin∧             | oice.                      |                          |              |                           |                      |             |                             |                   |        |                          |           |          |
| <u></u> G | u <u>pe Comp</u> a<br>HC             | in <u>y Dept</u><br>00 | <u>Account</u><br>2000 | <u>Account</u><br>Accounts | <u>Name</u><br>: Payable | <u>Debit</u> | <u>Credit</u><br>1,000.00 | <u>Qty WW</u><br>NA  | Job/Eqp/WO  | <u>Cost Code</u><br>/Eqp/W/ | <u>Cat/Tr/Exp</u> | Expens | <u>e Code</u> <u>P</u> i | 0#/CONT   | tem/Task |
| G         | HC                                   | 00                     | 9901                   | Direct Pa<br>Clearing      | ıy Sales Ta×             |              | 70.00                     | NA                   |             |                             |                   |        | -                        |           |          |
| G         | нс                                   | 00                     | 6 430                  | Miscellar<br>Costs         | neous Overhead           | 1,070.00     |                           | NA                   |             |                             |                   |        | -                        |           |          |
| G EO RO   | 1 NC                                 | RMAL                   | 2600                   | *000000003*                | 07-Oct-2013              | 06-Nov-2013  | US D 1000                 |                      | 70.0        | 10                          | 0.00              | 0.00   | 0.00                     | 70.00     | 0.00     |
| G<br>G    | eorgia Ta≫e<br>AFUL (Fulto           | s<br>n County-         | GA)                    |                            | Disc Date:               | 07-Oct-2013  | Series Code: T.           | AX                   | Handling (  | Code:                       |                   | Discre | 1e:N                     |           |          |
| Д<br>G    | <i>q<u>pe</u> <u>Com</u>pa</i><br>HC | iny <u>Dept</u><br>00  | <u>Account</u><br>2000 | <u>Account</u><br>Accounts | <u>Name</u><br>: Payable | <u>Debit</u> | <u>Credit</u><br>70.00    | <u>Gty WWW</u><br>NA | Job/Eqp/WO  | <u>Cost Code</u><br>/Eqp/WI | Cat/Tr/Exp        | Expens | e Code P                 | O#/CONT ( | tem/Task |
| G         | нс                                   | 00                     | 9901                   | Direct Pa<br>Clearing      | ny Sales Tax             | 70.00        |                           | NA                   |             |                             |                   |        | •                        |           |          |
| Total fo  | r Currency                           | : USD                  |                        |                            |                          |              |                           |                      | 1,070.0     | 00                          | 0.00              | 0.00   | 70.00                    | 1,070.00  | 0.00     |

### **Recording AR Taxes in Job Costing**

| RECEIVABLE INVOICES             |          |          |          |                               |   |
|---------------------------------|----------|----------|----------|-------------------------------|---|
| * Tax Liability Account         | 00       | 1500.400 |          | AR Illinois State Tax Payable |   |
| * Tax Liability on Ret. Account | 00       | 1500.500 |          | AR Retainage on Illinois Tax  |   |
| JB Tax Costing Cost Code        | 03 00 00 |          | CONCRETE |                               | 1 |
| JB Tax Costing Category         | 4000     |          | Material |                               |   |
| PAYABLE VOUCHERS                |          |          |          |                               |   |

Additionally, functionality is available to record taxes incurred by a Cost Code and Category item against the Job that incurred them. All that is required for such a tax setup is the relevant Cost Code and Category, as shown above.

If this option is used for a Tax Code, the system will create a new transaction batch during the Job Billing Invoice Posting process, which posts a '**C**' cost transaction for the Tax Amount and a '**B**' billing transaction for the tax amount using the Cost Code and Category combination defined on the Tax Code.

# **Scheduled Tax Rates**

| SCHEDULED TAX RATES                                | Table Mode                                                                             | 💾 Save 🕞 Exit 👔 🕐 🛆 🍞 🗸 |
|----------------------------------------------------|----------------------------------------------------------------------------------------|-------------------------|
| SELECTION CRITERIA *  \$CMIC Test Construction Con | npany                                                                                  |                         |
| TAX SETUP                                          |                                                                                        |                         |
| Delete 🐗 Previ                                     | ous  ▶ Next 🗞 Workflows   ▼ 🖨 Report Options   ▼ 🖓 ECM Documents   ▼ 🚠 User Extensions |                         |
| * Effective Date 20/                               | /Mar/2012 🔯                                                                            |                         |
| * Tax 01                                           | Name Illinois State Tax                                                                | Percent 5               |
| Non Taxable Code 01*                               | * Tax Registration Tax Credit                                                          |                         |
| Journal Used for Payment Debit AP                  | Accounts Payable                                                                       |                         |
| RECEIVABLE INVOICES                                |                                                                                        |                         |
| Tax Liability Account 00                           | A 1500.400 AR Illinois State Tax Payable                                               |                         |
| Tax Liability on Ret. Account 00                   | AR Retainage on Illinois Tax                                                           |                         |
| JB Tax Costing Cost Code                           |                                                                                        |                         |
| JB Tax Costing Category                            |                                                                                        |                         |
| PAYABLE VOUCHERS                                   |                                                                                        |                         |
| Tax Credit Account 00                              | A 1000.200 A Bank of America (Payroll)                                                 |                         |
| Tax Credit on Ret. Account 00                      | 1000.700     Citizen's Bank Main Account                                               |                         |
|                                                    | Direct Pay Included in Voucher Amount                                                  |                         |
| Liability Account 00                               | 2000.100 Current Payables                                                              |                         |
| Vendor                                             | A                                                                                      |                         |
|                                                    | Freight 📝 Insurance 🕼 Misc 🔲 Tax on Tax                                                |                         |
| C                                                  | ompound Tax Detail                                                                     |                         |

Pgm: ARTSFM – Scheduled Tax Rates; standard Treeview path: AP > Setup > Local Tables > Scheduled Tax Rates

This screen is used to enter the future details of a Tax Code defined in the system, so that on the specified **Effective Date**, the Tax Code will be updated with the new details.

If a Tax Code is of the Compound Tax type, the [**Compound Tax Detail**] button will be enabled to alter the component tax rates.

For details about the fields of this screen, please refer to the Tax Codes section.

# **Payment Terms**

| PAYM                 | IENT  | TER   | RMS                      |                 |         |          |                        |                      |     |                             |                  |                  |      |                      |        |       |        |   | 💾 Sav | /e [ | Exit  | G   |        | 2     | Δ      | 2 ∽ | 0 |
|----------------------|-------|-------|--------------------------|-----------------|---------|----------|------------------------|----------------------|-----|-----------------------------|------------------|------------------|------|----------------------|--------|-------|--------|---|-------|------|-------|-----|--------|-------|--------|-----|---|
| SELECTIO<br>* Compar | N CRI | TERIA | CMiC Te                  | st Constructior | 1 Compa | ny       |                        |                      |     |                             |                  |                  |      |                      |        |       |        |   |       |      |       |     |        |       |        |     |   |
| TERM DET             | TAIL  |       |                          |                 |         |          |                        |                      |     |                             |                  |                  |      |                      |        |       |        |   |       |      |       |     |        |       |        |     |   |
| View 🕶               | Y     |       | Freeze 📲 Detach          | 👩 Search        | 🖶 Ins   | ert 👩    | Insert Mul             | tiple                | æ 0 | Delete (                    | 🔊 🖉 Workfl       | ows 🖵            | 8    | ) Report O           | ptions | - 13. | Export | ş | ECM D | ocum | nents | • 8 | S-2 Us | er Ex | tensio | ns  |   |
| *                    | Code  |       | Name                     |                 | Ctrl St | art Date | Due Day<br>In<br>Month | Days<br>Until<br>Due |     | Discount<br>Day In<br>Month | Discount<br>Days | Discou<br>Percen | nt I | Retainage<br>Percent |        |       |        |   |       |      |       |     |        |       |        |     |   |
| NET0                 |       |       | Net 30 Days Ret 0% Dis   | c 0%            | NA      |          |                        |                      | 30  |                             | 0                |                  | 0    | 0                    |        |       |        |   |       |      |       |     |        |       |        |     |   |
| NET30                |       |       | Net 30 Days Ret10% Dis   | sc 2%           | нм      |          |                        |                      | 30  |                             | 5                |                  | 2    | 10                   |        |       |        |   |       |      |       |     |        |       |        |     |   |
| NETEN                | D     |       | NET END                  |                 | NA      |          | 10                     |                      |     |                             | 0                |                  | 0    | 0                    |        |       |        |   |       |      |       |     |        |       |        |     |   |
| VALUATIO             | ON PA | YMEN  | IT SETUP                 |                 |         |          |                        |                      |     |                             |                  |                  |      |                      |        |       |        |   |       |      |       |     |        |       |        |     |   |
|                      |       |       | Submit Days (Pri         | ior to due date | )       |          |                        |                      |     |                             |                  |                  |      |                      |        |       |        |   |       |      |       |     |        |       |        |     |   |
|                      |       |       | Payme                    | ent Notice Days | 5       |          |                        |                      |     |                             |                  |                  |      |                      |        |       |        |   |       |      |       |     |        |       |        |     |   |
|                      |       |       | Final                    | Payment Days    | 5       |          |                        |                      |     |                             |                  |                  |      |                      |        |       |        |   |       |      |       |     |        |       |        |     |   |
|                      |       | 1     | Payless Notice Days (pri | ior to due date | )       |          |                        |                      |     |                             |                  |                  |      |                      |        |       |        |   |       |      |       |     |        |       |        |     |   |

Pgm: TERM – AP and AR Terms Code Maintenance

This program is used to define codes for payments terms for use in both the Accounts Receivable and Accounts Payable sub-ledgers. Payment terms are unique by company. Common payment terms associated with invoices include COD, Net due 30 days, Net due on receipt etc. A six-character code defined here identifies each payment term and that code will be required for entry when setting up both vendors and customers.

The first block is for entering the company code for which the codes being defined in the second block will apply. Terms codes must be defined for each company set up on the system. The second block is used for setting up the Terms Codes that will be used by the company specified in the first block.

### Company

Enter the company code that you want to define terms for.

### Code (Term Code)

Enter up to a 6-Character code for the Term Code. This code will be specified when setting up new customers in A/R or new vendors in A/P, and will determine the standard payment conditions for invoices (i.e. Cash on Delivery, Net due on Receipt, Net due 30 days, etc.). A Term Code must be entered for each payment term defined on this form.

### Name

Enter a description of this payment term, up to 30 characters. This name will appear on most forms that require the entry of a payment term.

### **Control Start Date**

Enter the Code to determine the day that will be used as the start date when calculating the Payment Terms. There is a predefined set of values for this field. The default for this field is 'NA'.

HM - Not Including this half month NA - Control Not Applied NM - Not Including this Month NT - Not Including Today NW - Not Including this Week SD - Specify the Number of Days

This control field is used in conjunction with an invoice date to determine the base date from which to calculate the due and discount dates according to the data in the 'Days until Due' and the Days until Disc' fields.

### Due Day in Month

Enter the day of the month that invoices for vendors or customers with this code are normally due. If "15" is entered here, then the due date for invoices entered will default to the 15th of the current month if this Term Code has been set-up for the vendor or customer whose invoice is being entered. A valid number between 0 and 31 can be entered here.

Leave this field blank if the due date for invoices will be determined by the invoice date (see the DAYS UNTIL DUE field).

**NOTE:** The DAY IN MONTH DUE field and the next field, DAYS UNTIL DUE are mutually exclusive entry fields. They both cannot be left blank and they both cannot be filled in. One method of defaulting the due date on invoices must be selected.

### **Days Until Due**

Enter the number of days until invoices being entered for customers or vendors with this Term Code will be due for payment, starting from the date of the invoice. The due date will default to the Invoice

Entry form by adding the number of days entered in this field to the invoice date entered on that form. If "30" is entered in this field, all invoices for all vendors or customers who are set up with this code will have a default due date of 30 days past the invoice date entered.

A valid number between 0 and 999 can be entered in this field. Leave this field blank if the due date will default based on the day of the month (see DAY OF MONTH DUE field)

**NOTE**: Data entry in this field and the previous one are mutually exclusive. Both fields cannot be left blank and both fields cannot have data entered. Enter information only in that field which will approximate and default due dates in the most desirable fashion.

### **Discount Day In Month**

Enter the day in the month up to which the discount is applicable.

### **Discount Days**

Enter the number of days after the invoice date that the customer or vendor invoices are eligible for TERM (or early payment) discounts. When invoices are entered for vendors or customers who have been set up with this Term Code, the system add the number of days specified here to the invoice date entered and correctly display the date that TERM DISCOUNT eligibility ends. Any number of days between 0 and 999 may be entered here.

If this field is left blank, the system will assume 0 days for this code.

### **Discount Percentage**

Enter the percentage for the TERMS (early payment) discount. For invoices of vendors and customers who are set up with this Term Code, the percentage entered in this field will default to the Invoice Entry form, and the amount of discount will be automatically calculated based on the percentage entered. A valid percentage between 0 and 100 can be entered in this field.

If this field is left blank, the system will assume a percentage of 0.

### Retainage Percentage

Enter the percentage of retainage to be associated with the Term Code being defined.

### Sample of Start Date Control Functions

NOTE: Rows in Bold are invalid combinations:

|    |                          | Day in<br>Month | Days<br>Until | Invoice Date | Calculated<br>Due Date |
|----|--------------------------|-----------------|---------------|--------------|------------------------|
|    | Not Including this Half  |                 |               |              |                        |
| НМ | Month                    | 7               |               | Jan 01/07    | Feb 07/07              |
|    |                          | 7               |               | Jan 31/07    | Feb 07/07              |
|    |                          |                 | 7             | Jan 01/07    | Jan 23/07              |
|    |                          |                 | 7             | Jan 31/07    | Feb 08/07              |
| NM | Not Including this Month | 7               |               | Jan 01/07    | Feb 07/07              |
|    |                          | 7               |               | Jan 31/07    | Feb 07/07              |
|    |                          |                 | 7             | Jan 01/07    | Feb 08/07              |
|    |                          |                 | 7             | Jan 31/07    | Feb 08/07              |
| NT | Not Including Today      | 7               |               | Jan 01/07    | Feb 07/07              |
|    |                          | 7               |               | Jan 31/07    | Feb 07/07              |

|    |                         |   | 7 | Jan 01/07 | Jan 09/07 |
|----|-------------------------|---|---|-----------|-----------|
|    |                         |   | 7 | Jan 31/07 | Feb 08/07 |
| NW | Not Including this Week | 7 |   | Jan 01/07 | Feb 07/07 |
|    |                         | 7 |   | Jan 15/07 | Feb 07/07 |
|    |                         | 7 |   | Jan 31/07 | Feb 07/07 |
|    |                         |   | 7 | Jan 01/07 | Jan 14/07 |
|    |                         |   | 7 | Jan 31/07 | Feb 11/07 |
| NA | Control Not Applied     | 7 |   | Jan 01/07 | Feb 07/07 |
|    |                         | 7 |   | Jan 31/07 | Feb 07/07 |
|    |                         |   | 7 | Jan 01/07 | Jan 08/07 |
|    |                         |   | 7 | Jan 31/07 | Feb 07/07 |

# **Region Codes**

| REGIO            | N COI    | DE        |                   |                               |          |                   |            |                            |            |            |           | 💾 Save            | Exit     | ٢     | ?⊿     | ∆ [ <b>2</b>  ⊽ |
|------------------|----------|-----------|-------------------|-------------------------------|----------|-------------------|------------|----------------------------|------------|------------|-----------|-------------------|----------|-------|--------|-----------------|
| PROVINCE         | STATE C  | ODES      |                   |                               |          |                   |            |                            |            |            |           |                   |          |       |        |                 |
| View 🕶           | Y F      | Freeze    | 🖶 Detach          | 🔊 Search 🛛 🖶 Insert           | 🚺 Insert | Multiple 🕴        | Delete     | © <sub>@</sub> Workflows │ | 🝷 🔒 Report | t Options  | Export    | Secm d            | ocuments | -     | S User | Extensions      |
| * Provin<br>Code | ce/State |           |                   | Name                          |          | Compliand<br>Code | e          |                            |            |            |           |                   |          |       |        |                 |
| NLE              |          | Nuevo L   | eón               |                               |          |                   |            |                            |            |            |           |                   |          |       |        |                 |
| NM               |          | New Me    | xico              |                               |          |                   |            |                            |            |            |           |                   |          |       |        |                 |
| NS               |          | Nova Sc   | otia              |                               |          |                   |            |                            |            |            |           |                   |          |       |        |                 |
| NT               |          | Northwe   | est Territories/N | Nunavut                       |          |                   |            |                            |            |            |           |                   |          |       |        |                 |
| NV               |          | Nevada    |                   |                               |          |                   |            |                            |            |            |           |                   |          |       |        |                 |
| NY               |          | New Yor   | k                 |                               |          | WORKCOM           | ЛР         |                            |            |            |           |                   |          |       |        |                 |
| OAX              |          | Oaxaca    |                   |                               |          |                   |            |                            |            |            |           |                   |          |       |        |                 |
| он               |          | Ohio      |                   |                               |          |                   |            |                            |            |            |           |                   |          |       |        |                 |
| ОК               |          | Oklahon   | na                |                               |          |                   |            |                            |            |            |           |                   |          |       |        |                 |
| ON               |          | Ontario   |                   |                               |          |                   |            |                            |            |            |           |                   |          |       |        |                 |
| ONT              |          | Ontario   |                   |                               |          |                   |            |                            |            |            |           |                   |          |       |        |                 |
| OR               |          | Oregon    |                   |                               |          |                   |            |                            |            |            |           |                   |          |       |        |                 |
| PA               |          | Pennsyl   | vania             |                               |          |                   |            |                            |            |            |           |                   |          |       |        |                 |
| PE               |          | Prince E  | dward Island      |                               |          |                   |            |                            |            |            |           |                   |          |       |        | E               |
| PEI              |          | Prince E  | dward Island      |                               |          |                   |            |                            |            |            |           |                   |          |       |        |                 |
| PR               |          | Puerto P  | lico              |                               |          |                   |            |                            |            |            |           |                   |          |       |        |                 |
| PUE              |          | Puebla    |                   |                               |          |                   |            |                            |            |            |           |                   |          |       |        |                 |
| QC               |          | Quebec    |                   |                               |          |                   |            |                            |            |            |           |                   |          |       |        |                 |
| QRO              |          | Querata   | ro                |                               |          |                   |            |                            |            |            |           |                   |          |       |        |                 |
| QUE              |          | Quebec    |                   |                               |          |                   |            |                            |            |            |           |                   |          |       |        |                 |
|                  |          |           |                   |                               |          |                   |            |                            |            |            |           |                   |          |       |        | •               |
| GT JURISDI       | CTIONS   |           | Ju<br>Ta          | risdictional<br>xes for state |          |                   |            |                            |            |            |           |                   |          |       |        |                 |
|                  |          |           |                   |                               |          |                   |            |                            |            |            |           |                   |          |       |        |                 |
| Jurisdict        | ions     | Jurisdict | ion Types         |                               |          |                   |            |                            |            |            |           |                   |          |       |        |                 |
| View 🔻           | Ψi       | n Freeze  | 🖷 Detach          | 🖻 Search 🛛 🖶 Insert           | 🚮 Insert | t Multiple        | 🖶 Delete   | ⊗ Workflows                | 👻 🔒 Repo   | rt Options | 👻 🔜 Expor | t 🥵 ECM           | Document | 5   - |        | х               |
|                  |          | * Code    |                   | * Descriptio                  | n        | * Туре            |            | * Type Descriptio          | 'n         | * Tax Perc | ent AR Ma | ximum<br>e Amount |          |       |        |                 |
| PA-ABT           | -SD      |           |                   | Abington School District      |          | SC 🔺              | School     | Гах                        |            | -          | 1.420     |                   |          |       |        |                 |
| PA-ADI           | /IS-C    |           |                   | Adams County Tax              |          | DT                | District 1 | Гах                        |            |            | 1.082     |                   |          |       |        |                 |
| PA-BER           | KS-C     |           |                   | Berks County Tax              |          | DT                | District 1 | Tax                        |            |            | 1.077     |                   |          |       |        |                 |
| PA-CAN           | 1-C      |           |                   | Cambria County Tax            |          | DT                | District 1 | Гах                        |            |            | 1.078     |                   |          |       |        |                 |
| PA-ERI           | E-C      |           |                   | Erie County Tax               |          | DT                | District 1 | Tax                        |            |            | 1.140     |                   |          |       |        |                 |
| PA-ERI           | E-M      |           |                   | Erie City                     |          | a                 | City Tax   |                            |            |            | 0.987     |                   |          |       |        |                 |
| PA-STA           | TE       |           |                   | Pennsylvania State Tax        |          | ST                | State Ta   | ĸ                          |            |            | 3.150     |                   |          |       |        |                 |
|                  |          |           |                   |                               |          |                   | State Tu   |                            |            |            |           |                   |          |       |        |                 |
| Update           | Tax Rate | S         |                   |                               |          |                   |            |                            |            |            |           |                   |          |       |        |                 |

Pgm: REGFM – Region File Maintenance

This screen is used to define geographical regions to use throughout the system, in the **Province/State Codes** section. It is also used to define all relevant Jurisdictional Taxes for a selected region on the **Jurisdictions** tab. The defined Jurisdictional Taxes are used in the Tax Code Maintenance screen to define Compound Taxes.

### Province/State Codes - Section

### Province/State Code, Name

Enter up to a three character code for the state/province being defined. You can use a combination of characters from A-Z and 0-9 (i.e. 'NY', 'IL', or 'ON'). The code will be used to reference these regions throughout the system. The codes used to identify a state/province are expected by the system to be the codes dictated by the country's postal service. The name of the province/state code entered can be

up to 30 characters. This name will appear on most forms where the Region Code (State Code) is entered. This field is not used on any address functions.

### **Compliance Code**

This field is used to associate a Compliance Code to a Region Code (State Code), so that in the Subcontract Entry screen, if the Subcontract's Job location state/province is not the same as that of the Vendor, the Compliance Code assigned to the Region Code will be added to the Subcontract.

### Jurisdictions - Tab

This tab is used to define all relevant Jurisdictional Taxes for the selected region in the **Province/State Codes** section.

### **Code**, **Description**

Jurisdictional Tax's identifying code, and its description.

### Type, Type Description

Type of Jurisdictional Tax: School Tax, District Tax, City Tax, State Tax.

### **Tax Percent**

Decimal representation of tax rate.

### AR Maximum Taxable Amount

Enter the maximum taxable amount for this Jurisdictional Tax. This is for the system to handle local sales taxes for maximum taxable invoice amounts. For example, in a state, local taxes may be charged only up to an amount of say \$2500 only. The assumption is that the amount is in one currency only. The maximum is then applied to AR Invoice entry, AR Memo entry, Job billing prepare Billing program and Mass prepare billing programs.

NOTE: Presently, this is applicable to AR invoices only, not for AP invoices.

### [Update Tax Rates] - Button

This option will offer a confirmation dialog. If the user selects **[OK]**, then all Compound Tax setups in the Tax Code Maintenance screen will be updated to this current rate.

Warning: This will over-ride any adjusted amounts made for any specific Compound Taxes.

### Jurisdiction Types - Tab

| G | T JURISDICTI  | ONS                |                 |                          |        |                 |                               |                  |
|---|---------------|--------------------|-----------------|--------------------------|--------|-----------------|-------------------------------|------------------|
|   | Jurisdictions | Jurisdiction Types |                 |                          |        |                 |                               |                  |
|   | View 🕶 📘      | Freeze 📲 Detach    | 👩 Search 🛛 💀 Ir | sert 🛛 🗃 Insert Multiple | Delete | 🛞 Workflows 🛛 🔻 | 🔒 Report Options 🛛 👻 🌉 Export | Second Documents |
|   | * Code        | * Description      |                 |                          |        |                 |                               |                  |
|   | CI            | City Tax           |                 |                          |        |                 |                               |                  |
|   | DT            | District Tax       |                 |                          |        |                 |                               |                  |
|   | sc            | School Tax         |                 |                          |        |                 |                               |                  |
|   | ST            | State Tax          |                 |                          |        |                 |                               |                  |

This tab is used to maintain the Jurisdictional Tax Types available via the **Type** fields on the **Jurisdictions** tab. Examples of Jurisdictional Taxes include: Power, Water, City, County, School Districts, etc.

# **Address Codes**

| ADDRESS CODE                    | Table Mode 💾 Save 🕞 Exit 🕃 🕐 🛆 🔀 🗢 🔾                                                               |
|---------------------------------|----------------------------------------------------------------------------------------------------|
| SELECTION CRITERIA<br>Company Z | CMiC Construction Inc.                                                                             |
| ADDRESS DETAILS                 |                                                                                                    |
| 🖉 Search 🛛 🔂 Insert 🕁 D         | elete 👍 Previous 🏟 Next 💩 Workflows 🛛 👻 🖨 Report Options 🖌 👻 🚱 ECM Documents 🛛 👻 🖧 User Extensions |
| * Address Code                  | ZSCH ZZ - Schaumburg                                                                               |
| Street                          | 102831 North Mail Road                                                                             |
| Suite                           |                                                                                                    |
| City                            | Schaumbirg                                                                                         |
| State/Province                  | IL 🔺 Illinois                                                                                      |
| Country                         | US Zip/Postal Code 60179                                                                           |
| Contact Name                    |                                                                                                    |
| Phone Number                    | Fax Number                                                                                         |
| E-mail                          |                                                                                                    |
| Territory                       |                                                                                                    |
| HR Region                       | ZCHI 🔺 Company ZZ - Chicago Region                                                                 |
| Company Name                    |                                                                                                    |
| Logo File Path On Web           |                                                                                                    |

Pgm: ADDRESS - Company Address Maintenance

This screen is used to create Company Addresses records for a Company's various branches, or any other location relevant to any of the screens throughout the system.

### Company

Select the relevant Company.

### Address Code

Enter a unique code for the address information to be entered on this screen. You can use a combination of characters from A-Z and 0-9 (i.e. 'SMIT', '123', or 'S12'). Usually this code is the branch abbreviation. The code entered here will be used to reference the address information entered throughout the system, where required by individual applications. A unique Address Code must be entered for each new address defined for the Company.

In the field to the right of the code field, enter a descriptive name for the Address Code being defined. This field is displayed in LOVs of Address Codes, so it should provide details that would make it easier for users to find it.

### Street, Suite, City

Enter the street, suite and city address details.

### State/Province

Enter the Region Code (State Code) for this Address Code, if required.

The Region Code is used to enter the appropriate province or state for postal purposes. It should not be confused with the Territory Code, which is used for sales analysis by geographical areas.

### Country

Enter the country for the address being entered for this address code, up to 30 characters. This field may be left blank.

### **Zip/Postal Code**

The Postal/Zip Code field is used to enter the mailing code used by the postal service in the country of this address code. Lowercase letters will be converted to uppercase.

### **Contact Name**

Enter the name of the primary contact at this address, up to 25 characters. The contact would normally be the individual to whom most correspondence to this address would go.

This field can be left blank if desired.

### **Phone Number**

Enter the address's phone number, broken down into its Country Code, Area Code, and local number. Only numbers can be entered in these fields, so do not use a hyphen (-) to separate any of the digits in the local number. Any of the fields can be left blank.

### E-Mail

E-mail of contact.

### Territory

Enter the code of the Sales Territory in which this address falls, if required.

Territory Codes are used primarily for sales analysis purposes and for the geographical distribution of products for the business entity as a whole. It should not be confused with the Region Code, which is simply the state/province of the address.

### Company Name, Logo File Path On Web

These fields are used to define the Company Name and the file path URL for the Company Logo, to facilitate the display of these fields in PM and JB AIA Reports when the Corresponding Address field of the associated Project is completed, or the JB Control File alternate address for billing contract department is set. Some of these reports have either the company name or logo displayed, or both.

These fields are only applicable to Project Management and Job Billing (AIA) Reports.

# **Location Codes**

| LOCAT                | ION MAIN       | TAINANCE   |                 |                   |                 |        |                   |                |                       | 💾 Sa        | ve 🕞 Exit    | (i) (?) | ▲ | [≱ ≂ Q |
|----------------------|----------------|------------|-----------------|-------------------|-----------------|--------|-------------------|----------------|-----------------------|-------------|--------------|---------|---|--------|
| SELECTION<br>Company | CRITERIA<br>ZZ | CMiC Cons  | truction Inc.   |                   |                 |        |                   |                |                       |             |              |         |   |        |
| LOCATION             | DETAILS        |            |                 |                   |                 |        |                   |                |                       |             |              |         |   |        |
| View 👻               | <b>T</b> Freez | e 🖷 Detach | 👩 Search 🛛 🙀 In | sert 👔            | Insert Multiple | Delete | 🗞 Workflows 🛛 👻 🔒 | Report Options | 👻 🌇 Export 🛛 🖓 ECM Do | cuments 🔫 🖧 | User Extensi | ons     |   |        |
| * Locatie<br>Code    | n              | Name       | Address Code    | Default<br>Approv | User ID         |        | Name              | AP Tax 1       | AP Tax 1 Name         | AP Tax 2    | АР Тах       | 2 Name  |   | AP Tax |
| MIAMI                | Miami (        | ïty        | ZSCH            |                   |                 |        |                   |                |                       |             |              |         |   |        |
| CHICA                | Chicago        | City       | CORR01          |                   |                 |        |                   |                |                       |             |              |         |   |        |
| •                    |                |            | III             |                   |                 |        |                   |                |                       |             |              |         |   | F.     |

Pgm: LOCFM – Location Maintenance

Use this screen to enter the physical locations of job sites and deliveries of purchase order items for the selected Company. In the Job Costing application, a location can be associated with each Job setup. The Purchase Order and Requisition applications utilize locations in order to determine where requested items should be delivered.

Once a location has been defined, you also have the ability to assign a default Purchase Order approver for that location within this screen.

### Company

Select the Company under which the Location Codes are defined. Chicago

### **Location Code**

Enter a code for the physical location being entered. You can use a combination of characters from A-Z and 0-9 (e.g. 'SHOP'). The Location Code will be used to identify locations for job sites, or purchase order deliveries, as required by those applications.

A Location Code must be entered for each location set up.

### Name

Enter a descriptive name for the location, up to 30 characters. This name will appear on most forms requiring the entry of a Location Code.

This field may be left blank, if desired.

### Address Code

Enter the appropriate address code for this location. The address code references a complete address, and is used to define the specific destination within the location.

### Default Approver – Checkbox

Check this box if this Location Code has a mandatory approver for Purchase Orders issued against this Location Code. Use the **User ID** field to select the location's default approver.

### User ID, Name

If the **Default Approver** box is checked, use this field to select the default approver for Purchase Orders entered using this Location Code. The **Name** display-only field displays the approver's name.

The approvers available for selection are limited to the location approvers defined within the Location Approvers Maintenance screen of the Purchase Order module (standard Treeview path: Purchase Orders > Setup > Local Tables > Approvers > Location Approvers).

### AP Tax1, AP Tax 2, AP Tax 3

Default AP Tax Codes to use for selected default approver in Job Entry screen.

### AR Tax1, AR Tax 2, AR Tax 3

Default AR Tax Codes to use for selected default approver in Job Entry screen.

# **Territory Code**

| TERRITORY        | MAINTENANCE           |                     |                 |          |         |        |               |         | Ľ        | Save  | Exit   | ١       | ?∆       | . [2  ▽ 0     |
|------------------|-----------------------|---------------------|-----------------|----------|---------|--------|---------------|---------|----------|-------|--------|---------|----------|---------------|
| SELECTION CRITER | IA                    |                     |                 |          |         |        |               |         |          |       |        |         |          |               |
| CCC              |                       | CMiC Test Construct | ion Company     |          |         |        |               |         |          |       |        |         |          |               |
| TERRITORY        |                       |                     |                 |          |         |        |               |         |          |       |        |         |          |               |
| View 🕶 🍸 🖬       | Freeze 📲 Detach       | Search 🔚 Insert     | Insert Multiple | 🔁 Delete | 🗞 Workt | lows 🖛 | 🔒 Report Opti | ons 🖛 [ | 🕵 Export | Sec M | Docume | nts   - | ନ୍ଦ୍ର Us | er Extensions |
| * Code           | Name                  | Control Coc         | e               | Name     |         |        |               |         |          |       |        |         |          |               |
| CHIC             | Greater Chicago       | A                   |                 |          |         |        |               |         |          |       |        |         |          |               |
| NC               | North Central         |                     |                 |          |         |        |               |         |          |       |        |         |          |               |
| NY               | New York Greater Area |                     |                 |          |         |        |               |         |          |       |        |         |          |               |

Pgm: TERRFM – Territory Code Maintenance

Territory Codes are used to distinguish sales territories. Sales Territories can be associated with customers and salespersons to provide sales data by geographical locations.

### Code, Name

Enter a code and name for the territory. These fields are unique by Company. The code can be up to 4 alphanumeric characters in length.

### Ctrl Code

Enter the controlling territory code if you are maintaining a hierarchical territory structure. Once a territory has been set up, it may then be used a hierarchical control for another territory. The **Control Code** field is where you specify the territory code that will control the territory you are defining on this line.

Leave this field blank if you are not using a hierarchical territory structure.

# Text Type

| TEXT TYPE          |                   |                     |              |   |                                             |   | 💾 Save    | Exit     | (i)  | ?       | ▲      |   | 7 Q |
|--------------------|-------------------|---------------------|--------------|---|---------------------------------------------|---|-----------|----------|------|---------|--------|---|-----|
|                    |                   |                     |              |   |                                             |   |           |          |      |         |        |   |     |
| SELECTION CRITERIA |                   |                     |              |   |                                             |   |           |          |      |         |        |   |     |
| Company CCC        | CMiC Test         | Construction Compan | 1            |   |                                             |   |           |          |      |         |        |   |     |
| ТЕХТ ТҮРЕ          |                   |                     |              |   |                                             |   |           |          |      |         |        |   |     |
| View - 🝸 🌇 Free    | eze 🖷 Detach      | 🝺 Search 🛛 👼 Ins    | ert 🖷 Delete | 0 | Workflows 🛛 👻 🔒 Report Options 🛛 👻 🌉 Export | Ş | ECM Docum | ents 🛛 🕶 | S Us | er Exte | ension | s |     |
| * Text Type        |                   | Description         |              |   |                                             |   |           |          |      |         |        |   |     |
| CCC-HR             | HR Reason Codes   |                     |              |   |                                             |   |           |          |      |         |        |   |     |
| ССС-РО             | Purchase Order Te | ext Codes           |              |   |                                             |   |           |          |      |         |        |   |     |
| CCC-PY             | Payroll Reason Co | des                 |              |   |                                             |   |           |          |      |         |        |   |     |

Pgm: TEXTTYP – Text Type Maintenance

Text Type Codes are used to distinguish different categories of Text Codes. Most applications that use Text Codes will request the default Text Type Code within the Company Logon screen, so that the system can retrieve only those Text Codes that apply to the application in question.

### **Company Code**

Enter the Company Code for which form Text Codes are required.

### **Text Type Code and Description**

Enter a Text Type Code and description.

# **Text Codes**

| TEXT CODE         |              |                                                          | 💾 Save 🕞 Exit 👔 🕐 🛆 🍃 🛇                                                  |
|-------------------|--------------|----------------------------------------------------------|--------------------------------------------------------------------------|
| SELECTION CRITERI | IA<br>CMi    | C Construction Inc.                                      |                                                                          |
| TEXT DETAIL       |              |                                                          |                                                                          |
| View 🕶 🐺 🛱        | Freeze 📲 Det | ach 🛛 🛱 Search 🖶 Insert 👼 Delete 🔍 Workflow              | s 🛛 🖛 🗎 Report Options 🖌 🖷 Export  🖗 ECM Documents 🗍 🖛 🖓 User Extensions |
| * Туре            | * Code       | Description                                              | Print Order                                                              |
| ZZ-MISC 🔺         | ZZ-MISC1     | Miscellaneous 1 (ZZ)                                     | 7                                                                        |
| ZZ-PMSC           | ZZ-JAK       | JAK Test Text code                                       | 1                                                                        |
| ZZ-PMSC           | ZZ-PM001     | Subcontracts are not valid without notarized signatures. | 1                                                                        |
| ZZ-PURCH          | ZZ-ACC       | Accounting Copy                                          | 1                                                                        |
| ZZ-PURCH          | ZZ-PO#       | Ensure PO Number is shown on invoice                     | 1                                                                        |
| ZZ-PURCH          | ZZ-VNDR      | Vendor Copy                                              | 2                                                                        |
| ZZ-PURCH          | ZZ-FILE      | File Copy                                                | 3                                                                        |
| ZZ-PY             | ZZ-TC        | Change in Trade                                          | 1                                                                        |
| ZZ-PY             | ZZ-PM        | Promotion                                                | 2                                                                        |
| ZZ-PY             | ZZ-TE        | Terminated, Eligible for Rehire                          | 3                                                                        |
| ZZ-PY             | ZZ-VR        | Terminated, Voluntary Resignation                        | 4                                                                        |
| ZZ-PY             | ZZ-TN        | Terminated, Not Eligible for Rehire                      | 5                                                                        |
| ZZ-PY             | ZZ-RT        | Retired                                                  | 6                                                                        |
| ZZ-PY             | ZZ-DC        | Data Correction                                          | 7                                                                        |
| ZZ-SHIP           | ZZ-SHIP1     | All shipments must be accompanied by a packing slip      | 1                                                                        |
| ZZ-SHIP           | ZZ-SHIP2     | No shipments accepted after 4pm                          | 2                                                                        |

*Pgm: TEXTFM – Text Code Maintenance* 

Use this form to define codes for messages to appear on special forms, like Payroll Checks or Accounts Receivable Statements. When these codes are specified in association with the printing of the special form, the message associated with the code (entered on this form) will appear on the special form. For example, the text associated with code "01" might be "We appreciate your business!" If code "01" is specified when preparing to print a special form, like a purchase order, the message "We appreciate your business!" would appear on each Purchase Order.

Individual messages must be set up for each company you set up on the system.

### Company

Enter the Company for which form Text Codes are required.

### Type (Text Type Code)

Select/Enter the Text Type Code for the text message you want to define

### Code (Text Code)

Enter a two-character code to identify the form text to be entered at the right. Any combination of letters from A-Z or numbers from 0-9 is allowed. The code entered will be used throughout all the applications of the system to define the message associated with the code. For each message text entered, a code must be entered in this field.

### Description

Enter the text to be associated with the Form Text Code, up to 60 characters. This text can be anything, but would usually be a message to customers or suppliers or employees whom you would wish to occasionally print on special forms that they receive. Some common examples are:

"2% Charged on Overdue Accounts"
 "All Goods have been quality inspected by the M.N.R."
 The field may be left blank, if desired.

### **Print Order**

Enter the Order in which this Text Code will appear on Purchase Orders. This is a required field. If the printing order does not matter, enter a 1 in this field.

|          |                     |                     |                   | //////        |               |                |           |        |           |         |       |
|----------|---------------------|---------------------|-------------------|---------------|---------------|----------------|-----------|--------|-----------|---------|-------|
| WEIG     | HT/MEASURE          |                     |                   |               |               |                | Save      | Exit   | (i) (?    |         | 8 ~ O |
| WEIGHT/M | <b>IEASURE</b>      |                     |                   |               |               |                |           |        |           |         |       |
| View 🕶   | 🝸 🛐 Freeze 📲 Detach | 🗖 Search 🛛 🖶 Insert | 引 Insert Multiple | Delete        | 🗞 Workflows 🔻 | Report Options | 🔻 🔣 Expor | t 💡 EC | M Documer | nts 🖛   | »     |
| * Code   | * Name              |                     |                   |               |               |                |           |        |           |         |       |
| s        | Dollars             |                     |                   |               |               |                |           |        |           |         | *     |
| AD       | ADD                 |                     |                   |               |               |                |           |        |           |         |       |
| вх       | Box WM              |                     |                   |               |               |                |           |        |           |         |       |
| CA       | Can dollar          |                     |                   |               |               |                |           |        |           |         | E     |
| СМ       | Centimeter          |                     |                   |               |               |                |           |        |           |         |       |
| сү       | Cubic Yard          |                     |                   |               |               |                |           |        |           |         |       |
| DY       | Day                 |                     |                   |               |               |                |           |        |           |         |       |
| EA       | Each                |                     |                   |               |               |                |           |        |           |         |       |
| G        | Gramm               |                     |                   |               |               |                |           |        |           |         |       |
| GL       | Gallons             |                     |                   |               |               |                |           |        |           |         |       |
| HR       | Hour                |                     |                   |               |               |                |           |        |           |         |       |
| JR       | Jour/Day            |                     |                   |               |               |                |           |        |           |         |       |
| KG       | Kilogram            |                     |                   |               |               |                |           |        |           |         |       |
| KM       | Kilometers          |                     |                   |               |               |                |           |        |           |         |       |
| LF       | Linear FT           |                     |                   |               |               |                |           |        |           |         | -     |
| CONVERSI | ION                 |                     |                   |               |               |                |           |        |           |         |       |
| View 🕶   | 🝸 🖬 Freeze 📲 Detach | 🗖 Search 🛛 🖶 Insert | 🛃 Insert Multiple | 🖶 Delete      | 🗞 Workflows 🛛 | Report Options | 👻 🔜 Expor | t 💡 EC | M Documer | nts 🛛 🕶 | *     |
| * To     | Code Name           | Conversion Facto    | or Inverse (      | Conversion Fa | ctor          |                |           |        |           |         |       |
| м        | Meter               | .01                 | 100               |               |               |                |           |        |           |         |       |

## **Weight Measure**

Pgm: WGTESFM – Weight/Measure Code Maintenance

Entering the different weights and measures used by the different Companies being set up in the system requires two steps. The first step requires that you define the weights and measures, and the second step requires that you define the conversion rates from one weight or measure to another.

### Weight/Measure - Section

This section is used to define the different units required for the different applications of the system.

Enter a **Code** and **Name** for the Weight Measure entry. The code can be any combination of numbers or letters from A-Z or 0-9 may be used (i.e. 'AA', '12', or 'A1').

Next, move to the **Conversion** section and enter the conversion for the Weight/Measure that you are defining.

### **Conversion** – Section

Use this section to specify the mathematical relationship between different weights and measures used by the weight measure specified. These conversions are necessary whenever transactions take place using one unit of measure, but information is later required using a different unit. For example, oil might be sold in gallons, but information in liters may be required for sales analysis or billing purposes.

### To Code

Enter the W/M Code to be converted to.

### **Conversion Factor**

Enter the numeric value that the code entered in the highlighted record in the top block is to be multiplied by to get the correct value for the To WM code.

For example, suppose the FROM W/M code was kilograms and the TO W/M code was Metric Tones. Then the correct conversion factor would be 1000. A valid number must be entered in this field.

# **Maintain Data Process**

| ISSUE    | PRIORITY            |                    |                         |                         |                    |                    | Add New 8            | 💾 Save 🍺 Exit 👔      | ፺▲⊉∣⊽⊄        |
|----------|---------------------|--------------------|-------------------------|-------------------------|--------------------|--------------------|----------------------|----------------------|---------------|
|          | Issue Priority Is   | sue Type Issue Sta | o<br>atus RFI Status    | O<br>Communication Type | O<br>Contract Type | O<br>Market Sector | O<br>Document Status | O<br>Document Option | Document Type |
| PRIORITY |                     |                    |                         |                         |                    |                    |                      |                      |               |
| View 🔻   | 🝸 🌇 Freeze 📲 Detach | 🗖 Search 🛛 🖶 Inse  | rt  👩 Insert Multiple 🤅 | 🗗 Delete 🛛 🕲 Workflows  | 👻 🔒 Report Option  | s 🖙 🔜 Export 🔏     | ECM Documents 🛛 👻    | User Extensions      |               |
| Code     | Description         | PRM<br>Priority    | Description             |                         |                    |                    |                      |                      |               |
| 1        | Critical            | 1 🔺 Criti          | cal                     |                         |                    |                    |                      |                      |               |
| 2        | High                | 2 High             |                         |                         |                    |                    |                      |                      |               |
| 3        | Normal              | 3 Norr             | nal                     |                         |                    |                    |                      |                      |               |
| 4        | Low                 | 4 Low              |                         |                         |                    |                    |                      |                      |               |
| 5        | Wishlist            | 4 Low              |                         |                         |                    |                    |                      |                      |               |

Pgm: DMIPRIOR – Maintain Data Process

The Maintain Data Process screen contains a Process (CMiC process train) along the top to launch various table maintenance screens for tables of values used in the PM module.

### **Issue Priority**

|    | SSUE   | PRIORITY            |                 |          |                 |            |             | 💾 Save       | Exit        | (i) | ?     | Δ   | ₽,~ | 0        |
|----|--------|---------------------|-----------------|----------|-----------------|------------|-------------|--------------|-------------|-----|-------|-----|-----|----------|
|    |        | Issue Priority      | Issu            | • Туре   |                 | Issue Stat | us          | RFI          | Status      |     | *     |     |     |          |
| PR | IORITY |                     |                 |          |                 |            |             |              |             |     |       |     |     |          |
| ١  | /iew ▼ | 🝸 🌇 Freeze 📲 Detach | 🖸 Search 🛛      | h Insert | Insert Multiple | 🖶 Delete   | 🛞 Workflows | s 🛛 🖛 🔒 Repo | ort Options | -   | 🔜 Exp | ort |     | <b>»</b> |
|    | Code   | Description         | PRM<br>Priority |          | Description     |            |             |              |             |     |       |     |     |          |
|    | 1      | Critical            | 1 🔺             | Critical |                 |            |             |              |             |     |       |     |     |          |
|    | 2      | High                | 2               | High     |                 |            |             |              |             |     |       |     |     |          |
|    | 3      | Normal              | 3               | Normal   |                 |            |             |              |             |     |       |     |     |          |
|    | 4      | Low                 | 4               | Low      |                 |            |             |              |             |     |       |     |     |          |
|    | 5      | Wishlist            | 4               | Low      |                 |            |             |              |             |     |       |     |     |          |

This screen is used to maintain the Issue Priorities available for selection when creating new Issues.

Issue Priorities are used to prioritize Issues within the PM module. The system comes with four predefined Issues Priorities.

| The following provides d | letails about an Issue Priority's fields: |
|--------------------------|-------------------------------------------|
|--------------------------|-------------------------------------------|

| Field                        | Description                                                                                                    |
|------------------------------|----------------------------------------------------------------------------------------------------|
| Code, Description            | Identifying code for Issue Priority, and its description.                                                                 |
| PRM Priority,<br>Description | Priority Level that a Work Item created out of Issue Entry will have when created with this Delivery Management Priority. |

### Issue Type

| IS   | SUE TY | /PE                    |          |            |                   |             |                 | 💾 Save 🕞 Exit    | ۵ ۲        | [≱ ≂ 0 |
|------|--------|------------------------|----------|------------|-------------------|-------------|-----------------|------------------|------------|--------|
|      |        | Issue Priority         |          | Issue Type |                   | Issue State | us              | RFI Status       | *          |        |
| түрі |        |                        |          |            |                   |             |                 |                  |            |        |
| Vie  | ew 🕶 🖣 | 🖬 Freeze 📲 Detach      | 👩 Search | 🛃 Insert   | 🚮 Insert Multiple | 🖶 Delete    | ® Workflows   ▼ | 🔒 Report Options | 💌 🔜 Export | *      |
|      | * Code | * Description          |          |            |                   |             |                 |                  |            |        |
| N    | IAT    | Materials Issue        |          |            |                   |             |                 |                  |            |        |
| R    | EG     | Regulations            |          |            |                   |             |                 |                  |            |        |
| C    | WNR    | Owner Issue            |          |            |                   |             |                 |                  |            |        |
| s    | UB     | Subcontractor Issue    |          |            |                   |             |                 |                  |            |        |
| D    | ocs    | Documentation Issue    |          |            |                   |             |                 |                  |            |        |
| т    | BD     | To Be Determined       |          |            |                   |             |                 |                  |            |        |
| v    | /EA    | Weather                |          |            |                   |             |                 |                  |            |        |
| R    | EGS    | Government Regulations |          |            |                   |             |                 |                  |            |        |
| S    | UPP    | Supplier               |          |            |                   |             |                 |                  |            |        |
| D    | SGN    | Design Issue           |          |            |                   |             |                 |                  |            |        |

This screen is used to maintain the Issue Types available for selection when creating new Issues.

Issue Types are used to manage Issues by grouping and categorizing them. The system comes with a predefined set of Issue Types, but you may customize the set via this maintenance screen.

The following provides details about an Issue Type's fields:

| Field             | Description                                           |
|-------------------|-------------------------------------------------------|
| Code, Description | Identifying code for Issue Type, and its description. |

### **Issue Status**

| ISSUE S     | TATUS ENTRY               |                       | /////////////////////////////////////// | 💾 Save 🕞 Exit 🕡 🕐 🛆 🛛 🗸 🗸       |
|-------------|---------------------------|-----------------------|-----------------------------------------|---------------------------------|
| «           | Issue Type                | Issue Status          | RFI Status                              | Communication Type              |
| ISSUE STATU | JS<br>🍸 🖬 Freeze 📲 Detach | 🔎 Search 🛛 👼 Insert 📲 | Insert Multiple 🛛 Delete 🛯 💩 Workflows  | 🔻 🖨 Report Options 🛛 🖛 🌇 Export |
| * Code<br>C | * Description<br>Closed   | Active                |                                         |                                 |
| N<br>O      | New Open                  |                       |                                         |                                 |

This screen is used to maintain the Issue Statuses available for selection when creating new Issues.

Issue Statuses are used to manage the Issue process. The system comes with a set of pre-defined Issue Statues', but you can customize the set via this maintenance screen.

The following provides details about an Issue Status's fields:

| Field             | Description                                             |
|-------------------|---------------------------------------------------------|
| Code, Description | Identifying code for Issue Status, and its description. |
| Active            | If checked, the Issue Status will be available in LOVs. |

### **RFI Status**

| RFI ST  | ATUS          |          |             |           |                 |               |               | 💾 Save   | Exit            | (i) | @ ∆    | ₽⊽Q |
|---------|---------------|----------|-------------|-----------|-----------------|---------------|---------------|----------|-----------------|-----|--------|-----|
| *       | Issue St      | tatus    |             | RFI Statu | 5               | (<br>Communio | O             | (        | O<br>Contract T | уре | *      |     |
| STATUS  |               |          |             |           |                 |               |               |          |                 |     |        |     |
| View 🔻  | <b>Freeze</b> | Detach   | 👩 Search    | 🛃 Insert  | 🛃 Insert Multip | le 👍 Delete   | 🗞 Workflows 🔹 | 🕶 🔒 Repo | rt Options      | -   | Export | »   |
|         | * Code        |          | Description |           | * Class         |               |               |          |                 |     |        |     |
| ACCEPT  | ED            | Accepted |             |           | Accepted        | -             |               |          |                 |     |        |     |
| APPROV  | ED            | Approved |             |           | Approved        | -             |               |          |                 |     |        |     |
| CLOSED  |               | Closed   |             |           | Closed          | •             |               |          |                 |     |        |     |
| OPEN    |               | Open     |             |           | Open            | •             |               |          |                 |     |        |     |
| PENDIN  | G             | Pending  |             |           | Pending         | •             |               |          |                 |     |        |     |
| REJECTE | D             | Rejected |             |           | Rejected        | -             |               |          |                 |     |        |     |
| RETURN  | ED            | Returned |             |           | Returned        | -             |               |          |                 |     |        |     |
| VOID    |               | void     |             |           | Closed          | -             |               |          |                 |     |        |     |

This screen is used to maintain the RFI Statuses available for selection when creating new RFIs.

RFI Status are used to manage the RFI process. The system comes with a set of basic RFI Statuses' defined, however, this screen can be used to create a custom set based on your business processes.

| Field             | Description                                           |  |  |
|-------------------|-------------------------------------------------------|--|--|
| Code, Description | Identifying code for RFI Status, and its description. |  |  |
| Class             | Class of RFI Status.                                  |  |  |

## **Communication Type**

| со   | мми     | NICATION TYPE MAI   | NTENANCE            |                 |          |               |           | 💾 Save | Exit          | (i)   | ?     | ₫   | ₽ ~ | Q |
|------|---------|---------------------|---------------------|-----------------|----------|---------------|-----------|--------|---------------|-------|-------|-----|-----|---|
|      | *       | RFI Status          | Communicatio        | п Туре          | Con      | O<br>tract Ty | pe        |        | O<br>Market S | ector |       | *   |     |   |
| соми | IUNICAT | TION TYPES          |                     |                 |          |               |           |        |               |       |       |     |     |   |
| View | - 1     | 🛛 🌇 Freeze 📲 Detach | 👩 Search 🛛 🔂 Insert | Insert Multiple | 🖶 Delete | ©₀ v          | Vorkflows | 🔒 Repo | rt Options    | -     | 🔜 Exp | ort |     | * |
|      | Туре    |                     | Name                |                 | Sor      | rt<br>der     |           |        |               |       |       |     |     |   |
| FA   | CEB     | FaceBook            |                     |                 |          | 1             |           |        |               |       |       |     |     |   |
| EM   | AIL     | Email               |                     |                 |          | 2             |           |        |               |       |       |     |     |   |
| со   | LAB     | Web Collaboration   |                     |                 |          | 3             |           |        |               |       |       |     |     |   |
| PH   | ONE     | Telephone           |                     |                 |          | 4             |           |        |               |       |       |     |     |   |
| AIF  | R       | Airmail             |                     |                 |          | 5             |           |        |               |       |       |     |     |   |
| со   | NF      | Webex               |                     |                 |          | 6             |           |        |               |       |       |     |     |   |

This screen is used to maintain the Communication Types available for selection when creating new Communication records.

Communication Types are used for reference purposes only. The system comes with a set of pre-defined Communication Types, but you can customize the set via this maintenance screen.

| The following provides details about a Communication Type's fields: |  |
|---------------------------------------------------------------------|--|
|---------------------------------------------------------------------|--|

| Field             | Description                                                   |
|-------------------|---------------------------------------------------------------|
| Type, Description | Identifying code for Communication Type, and its description. |
| Sort Order        | Order type appears in LOVs.                                   |

### **Contract Type**

| PM CONTRACT TYPE                                |                                       |                          | 💾 Save 🕞 Exit 👔 🕐 🗸       | ∆ ⊉∣⊽ O |
|-------------------------------------------------|---------------------------------------|--------------------------|---------------------------|---------|
| « Communication Type                            | Contract Type                         | O                        | O<br>Document Status      | »       |
| SELECTION CRITERIA<br>Company ZZ A CMiC Constru | ction Inc.                            |                          |                           |         |
| View 👻 🕎 🌇 Freeze 🖀 Detach                      | 🙍 Search 🛛 🖶 Insert 📲 Insert Multiple | 🔁 Delete 🛛 🗞 Workflows 🚽 | Report Options 🛛 👻 🌉 Expo | rt »    |
| * Contract Type Cost Plus Fixed Standard        |                                       |                          |                           |         |

This screen is used to maintain the Contract Types available for selection when creating new Contracts.

Contract Types can be used to differentiate Contracts, for reference purposes. The system comes with a pre-defined set of Contract Types, but you can customize the set via this maintenance screen.

### **Market Sector**

| BUSINESS PARTNER MARKE         | T SECTOR MAINTENANCE                           |                        | 💾 Save 🕞 Exit      | <u>ن</u> ۲ |            |
|--------------------------------|------------------------------------------------|------------------------|--------------------|------------|------------|
|                                |                                                |                        |                    |            |            |
| « Contract Type                | Market Sector                                  | O<br>Document Status   | Document Opt       | »<br>ion   |            |
| BUSINESS PARTNER MARKET SECTOR |                                                |                        |                    |            |            |
| View 👻 🐺 🎼 Freeze 🖷 Detach     | 🖻 Search 🛛 🖶 Insert 📲 Insert Multiple          | 🔁 Delete 🛛 🔞 Workflows | ▼ 🔒 Report Options | 👻 🔜 Expor  | t <b>»</b> |
| * Code                         |                                                | * Description          |                    |            |            |
| 1234567891                     | testformaxchar                                 |                        |                    |            |            |
| AIRPORTS                       | Airports                                       |                        |                    |            |            |
| COMMERCIAL                     | Commerical General                             |                        |                    |            |            |
| CORP                           | Corporate: Office, Training, Conf., Warehouse, | Telecom                |                    |            |            |
| HIGHWAY                        | Highways                                       |                        |                    |            |            |
| HOTELS                         | Hotels                                         |                        |                    |            |            |
| INFRA                          | Infrastructure                                 |                        |                    |            |            |
| K12                            | Education: k-12                                |                        |                    |            |            |
| МС                             | Mission Critical: Data Centers                 |                        |                    |            |            |
| MFG                            | Manufacturing                                  |                        |                    |            |            |
| MIXED                          | Mixed Use Development's                        |                        |                    |            |            |
| PA                             | Public Assembly: Convention, Culture           |                        |                    |            |            |
| RES-HI                         | High Density Residential                       |                        |                    |            |            |
| RES-MID                        | Mid-Density Residential                        |                        |                    |            |            |

This screen is used to maintain the Market Sectors available for selection in the PM module.

The following provides details about a Market Sector's fields:

| Field             | Description                                              |  |
|-------------------|----------------------------------------------------------|--|
| Code, Description | Identifying code for Market Sector, and its description. |  |

### **Document Status**

|   | PM - DOCUI | MENT STATUS         |                              |                     |             | 💾 Save 🕞 Exit     | (i) (?   | ▲ 🖓 ⊽ 0 | þ |
|---|------------|---------------------|------------------------------|---------------------|-------------|-------------------|----------|---------|---|
|   | «          | Market Sector       | Document Status              | Documen             | t Option    | Document          | јуре     |         |   |
| S | TATUS      |                     |                              |                     |             |                   |          |         |   |
|   | View 🕶 🍸 🛙 | 🔓 Freeze 🛛 🗃 Detach | 🝺 Search 🛛 🚓 Insert 🗿 Insert | Multiple 🛛 📠 Delete | 🗞 Workflows | 🔻 🖨 Report Option | s 💌 🌉 Ex | port    | * |
|   | * Code     |                     | Description                  | * Class             |             |                   |          |         |   |
|   | APPROVED   | Approved            |                              | Open                | •           |                   |          |         |   |
|   | CLOSED     | Closed              |                              | Closed              | •           |                   |          |         |   |
|   | OPEN       | Open                |                              | Open                | •           |                   |          |         |   |
|   | REJECTED   | Rejected            |                              | Rejected            | •           |                   |          |         |   |
|   | REVIEW     | Under Review        |                              | Open                | -           |                   |          |         |   |

This screen is used to maintain the Document Statuses available for selection when creating new Documents.

Document Statuses are used to manage the life cycle of all Document Types and Document Packages.

| Field             | Description                                                           |
|-------------------|-----------------------------------------------------------------------|
| Code, Description | Identifying code for Document Status, and its description.            |
| Class             | Class of Document Status; values available are pre-defined in system. |

The following provides details about a Document Status' fields:

### **Document Option**

| DOCUMENT OP        | TIONS SETUP                               | Add New 💾 Save 🕞 Exit 🕧 🍘 🛆 🍃 🔾                                     |
|--------------------|-------------------------------------------|---------------------------------------------------------------------|
|                    | •                                         |                                                                     |
| Ma                 | arket Sector Document Status              | Document Option Document Type                                       |
| DOCUMENT GROUP TYP | ES                                        |                                                                     |
| View - Y 🛱 Free    | zze 🚡 Detach 🛛 🗖 Search 🖶 Insert 👼 Del    | ete 🗠 Workflows 🛛 🖛 🗛 Report Options 🖌 🖷 Export 🖓 ECM Documents 🖌 🗧 |
| Edit <b>* Code</b> | Name                                      | Package Menu Label                                                  |
| ADFDOCS            | Documents uploaded in ADF (Patch X-204-2) | ADF Documents Uploaded (Package)                                    |
| ADFTEST            | Created in ADF                            | ADF Test                                                            |
| ADFTEST2           | Created via "ADD NEW" in ADF              | ADF Test2                                                           |
| ATTACHMENT         | Attachment                                | Attachment Packages                                                 |
| DOC7               | Doc7                                      | Doc7                                                                |
| DRAWINGS           | Drawings                                  | Drawing Packages                                                    |
| FINANCIAL          | Financial Documents from Prequal          | Financial Documents                                                 |
| MEDIA              | Audio/Video                               | Audio/Video Packages                                                |
| 📝 РНОТО            | Photos                                    | Photographic Packages                                               |
| SCHEMATICS         | Schematics and Blueprints                 | Schematic & Blueprint Packages                                      |
| SCRFP              | SCRFP                                     | SCRFP                                                               |
| TEST               | Test for issue 14.91683                   | Test for issue 14.91683                                             |

This screen is used to maintain the Document Group Types (Document Package Types) available in the PM module.

Document Packages contain specific documents, and can be transmitted directly to your bidders, suppliers, architects or any other party associated with a Contract.

The following provides details about a Document Package Type's fields:

| Field              | Description                                                      |
|--------------------|------------------------------------------------------------------|
| Code, Name         | Identifying code for Document Package Type, and its description. |
| Package Menu Label | Name to identify Document Package in system.                     |

## **Document Type**

| DOCU              | IMENT TYPES           |                                   |                           | Bave Det Exit 🕡 🕐 🛆 🛛 🗸 🗘       |
|-------------------|-----------------------|-----------------------------------|---------------------------|---------------------------------|
| *                 | Market Sector         | Document Status                   | Document Option           | Document Type                   |
| SELECTIO<br>Appli | N CRITERIA            | nity Management                   |                           |                                 |
| DOCUME            | NT TYPE               |                                   |                           |                                 |
| View 🕶            | 🍸 🖺 Freeze 🖷 Detach 🛛 | Search 🛛 🖶 Insert 📲 Insert Multip | le 🔁 Delete 🛞 Workflows 🖵 | 🖶 Report Options 🛛 👻 🌉 Export 📎 |
| System            | Code                  | Description                       | Data Source               |                                 |
|                   | FLOM9000              | Opportunity Details               | FLOM9000_V                |                                 |
| $\checkmark$      | FLOM9010              | Opportunity Action Items          | FLOM9010_V                |                                 |
| $\checkmark$      | FLOM9020              | Opportunity Competitors           | FLOM9020_V                |                                 |
| $\checkmark$      | FLOM9030              | Opportunity Job Info              | FLOM9030_V                |                                 |
| $\checkmark$      | FLOM9040              | Opportunity Risk Management       | FLOM9040_V                |                                 |
|                   | FLOM9050              | Opportunity Revenue               | FLOM9050_V                |                                 |
| 1                 | FLOM9060              | Opportunity Key Players           | FLOM9060_V                |                                 |
| 1                 | FLOM9070              | Opportunity Sales Team            | FLOM9070_V                |                                 |
| 1                 | FLOM9080              | Opportunity Other Contacts        | FLOM9080_V                |                                 |
| $\checkmark$      | FLOM9090              | Opportunity Notes                 | FLOM9090_V                |                                 |
| 1                 | OMCONTCOMM            | Contact Communication             | OMCONTACTCOMM_V           |                                 |
| Show Co           | plumns                |                                   |                           |                                 |

This screen is used to set up the Document Types available for selection in the module selected via the **Application** field.

Document Types (also known as Form Letter Types) are associated to a Data Source, and they are used to create and group MIP Word Documents and PM Form Letters. This step is only necessary if an appropriate Document Type for a new MIP Word Document has not yet been defined in the system. As shown in the above screenshot, system defined Document Types have a check in the **System** column.

For details about creating MIP Documents, please refer to the MIP reference guide.

To create a new Document Type, click the Block Toolbar's [**Insert**] button to insert a new row. Then, enter a code and description for the new Document Type, and select a Data Source using the **Data Source** field's LOV.

| Field       | Description                                                                                |
|-------------|--------------------------------------------------------------------------------------------|
| System      | Display-only field indicating if Document Type was pre-defined for system.                 |
| Code, Name  | Identifying code for Document Type, and its description.                                   |
| Data Source | Data Source for Document Type; to view the Columns of a Data Source, click [Show Columns]. |

The following provides details about a Document Type's fields:

### [Show Columns] - Button

| DOC      | UMENT TYPES               |                                 | 💾 Save (i) 🕐 🛆 [ 🖉 🗸 | <b>V10X</b> Development Environme |
|----------|---------------------------|---------------------------------|----------------------|-----------------------------------|
|          |                           |                                 |                      |                                   |
| Tab      | le/View Name HRAPPLICANTS |                                 |                      |                                   |
| AILAB    |                           |                                 |                      |                                   |
| iew 🔻    | 🔻 🏹 Freeze 🖷 Detach       |                                 |                      |                                   |
| Кеу      | Column Name               | Comment                         | Copy Comment         | Field Name                        |
| <b>V</b> | APL_EMAIL_ADDRESS         | Email Address of the Applicant  | Copy Comment         | Email Address of the Applicant    |
| <b>V</b> | APL_FIRST_NAME            | First Name of the Applicant     | Copy Comment         | First Name of the Applicant       |
| 1        | APL_LAST_NAME             | Last Name of the Applicant      | Copy Comment         | Last Name of the Applicant        |
|          | APL_ADDRESS1              | Address of the Applicant        | Copy Comment         |                                   |
|          | APL_ADDRESS2              | Address of the Applicant        | Copy Comment         |                                   |
|          | APL_ADDRESS3              | Address of the Applicant        | Copy Comment         |                                   |
|          | APL_APPLICATION_LOC       |                                 | Copy Comment         |                                   |
|          | APL_APPLY_DATE            | Date of the Application         | Copy Comment         |                                   |
|          | APL_APP_SOURCE            |                                 | Copy Comment         |                                   |
|          | APL_AREAOFINTEREST        | Area of Interest                | Copy Comment         |                                   |
|          | APL_AVAILABILITY_DATE     |                                 | Copy Comment         |                                   |
|          | APL_CELL_PHONE            | Cell Phone No. of the Applicant | Copy Comment         |                                   |
|          | APL_CERT_LIC_NOTE         |                                 | Copy Comment         |                                   |
|          | APL_DATE_OF_BIRTH         | Date of Birth of the Applicant  | Copy Comment         |                                   |
|          | APL_DEG_NOTE              |                                 | Copy Comment         |                                   |
| •        |                           | III                             |                      | 4                                 |

This button's popup displays the columns of the Data Source specified for the Document Type selected on the previous screen.

The **Key** checkbox is used to indicate which columns can be used to link rows from one Data Source to another (e.g. link a Project record to its corresponding Opportunity record in order to display information from both).

| Button       | Description                                                                                                    |
|--------------|----------------------------------------------------------------------------------------------------|
| Copy Comment | Replaces the value in the <b>Field Name</b> field with the value from the <b>Comment</b> field.                                                                                                    |
|              | Used to replace all the values of the <b>Field Name</b> fields with the values from the <b>Comment</b> fields.                                                                                                    |
| Find Keys    | Provides a list of all primary and unique keys for the data source's table or view.<br>However, it should be noted, primary or unique keys cannot be identified for all<br>views. Keys are used to link rows (records) from one data source to another. |

The following table provides details about the buttons on this pop-up:

# **Bank Control**

| BANK CONTROL                                                                              | Table Mode 💾 Save 🕞 Exit 👔 🕐 🛆 🏹 🗸 📿                                                |  |  |  |  |  |  |  |  |  |  |  |
|-------------------------------------------------------------------------------------------|-------------------------------------------------------------------------------------|--|--|--|--|--|--|--|--|--|--|--|
| Exchange Rate Category 1 Description                                                      |                                                                                     |  |  |  |  |  |  |  |  |  |  |  |
| BANK CONTROL FILE MAINTENANCE                                                             |                                                                                     |  |  |  |  |  |  |  |  |  |  |  |
| 🖾 Search 🖶 Insert 📇 Delete 🖕 Previous 🏟 Next 🚳 Workflows 🛛 👻 🖨 Report Options 🖙 🦃 ECM     | Documents $\left  \neq \frac{\varphi}{\delta \cdot \delta} \right $ User Extensions |  |  |  |  |  |  |  |  |  |  |  |
| EXCHANGE RATE CATEGORY DESCRIPTIONS                                                       |                                                                                     |  |  |  |  |  |  |  |  |  |  |  |
| 1 Standard 2 Cash 3 Investr                                                               | nent                                                                                |  |  |  |  |  |  |  |  |  |  |  |
| EXCHANGE RATE SELECTION FOR ENTRY TRANSACTIONS                                            |                                                                                     |  |  |  |  |  |  |  |  |  |  |  |
| Payables 1 Exchange Type STD Standard                                                     | Bank CITIZEN 🔺 Citizens Bank                                                        |  |  |  |  |  |  |  |  |  |  |  |
| Receivables 1 STD Standard                                                                | CITIZEN Citizens Bank                                                               |  |  |  |  |  |  |  |  |  |  |  |
| PAYMENT TRANSACTIONS EXCHANGE RATE SELECTION                                              |                                                                                     |  |  |  |  |  |  |  |  |  |  |  |
| Payables 1 Exchange Type STD Standard                                                     | Bank CITIZEN 🔺 Citizens Bank                                                        |  |  |  |  |  |  |  |  |  |  |  |
| Receivables 1 STD 🔺 Standard CITIZEN 🔺 Citizens Bank                                      |                                                                                     |  |  |  |  |  |  |  |  |  |  |  |
| GENERAL LEDGER EXCHANGE RATE SELECTION                                                    |                                                                                     |  |  |  |  |  |  |  |  |  |  |  |
| Rate#     1     Exchange Type     STD     Standard     Bank     CITIZEN     Citizens Bank |                                                                                     |  |  |  |  |  |  |  |  |  |  |  |

Pgm: BACTRL – Bank Control screen

The Bank Control screen is used to set the control parameters for the banking system. It indicates how the system will use the data for managing foreign currency transactions.

Three different categories of exchange rates can be maintained in converting from one currency to another. For example, you may need to set up different bank rates based on the type of transaction that you are processing. In this case, you may wish to set up a standard exchange category, a cash rate category and an investment rate category under each bank account. This screen maintains the description of these categories. You must set up at least one 'standard' category in order to complete the setup in this screen.

This screen also indicates how the system will process accrual transactions to determine the foreign exchange rates.

### **Define Exchange Rate Categories**

Defining the exchange rate categories is necessary for the processing of foreign exchange rates against banking transactions. The system provides for three different categories under the headings '1', '2' and '3'.

Enter a description beside one or more of these headings in order to establish the categories that will be used by your company. Examples of these categories could be 'standard', 'cash' and 'investment'. In this case your bank may give you a different rate on cash transactions than on standard transactions or investment transaction.

Once established these descriptions will default to the Exchange Rates Maintenance screen where a different exchange rate can be entered for every bank under each one of these headings within the Exchange Rates Maintenance screen (*refer to page 45 for further details*). As well, the Exchange Rate Selection portion of this screen allows for the specification of the category rate number associated with each type of transaction. In this way, the system will know exactly which rate to use from a specific bank for a specific transaction.

If you are working with a single rate, regardless of the transaction being processed, set up one 'standard' description and use it for the application of all exchange rates.

Move to the Exchange Rate Selection portion of the screen and enter the control parameters for 'Entry Transactions'

Define the control parameters associated with the processing of foreign exchange on payable vouchers and receivable invoices.

**NOTE**: The selection of the rate #, exchange type and bank account will determine the exchange rate that will be used by the system during the processing of these transactions.

#### Rate #

Enter/Select the Foreign Exchange Category Rate Number that should be associated with an entry transaction from Accounts Payable or Accounts Receivable.

The number that you enter in this field is associated with the three category headings defined by the Foreign Exchange Category Rate Description at the top of this screen. The system will only let you make a selection for a number where a description has been entered.

### **Exchange Type**

Enter/Select the exchange type associated with the transaction you are defining. The Exchange Type applies to the type of exchange rates utilized by the companies on your system. The exchange type must have been set up previously within the Exchange Type Maintenance screen (*refer to page 36 for further details*).

### Bank Code

Enter the bank code for the bank whose exchange rates you will use to process the type of transaction that you are defining on this line

# Currencies

|   | CURRE   | NCI | ES                     |             |              |                        |           |             |                | 💾 Save | Exit  | <b>i</b> | ?∆       | ₽vQ |
|---|---------|-----|------------------------|-------------|--------------|------------------------|-----------|-------------|----------------|--------|-------|----------|----------|-----|
|   |         |     |                        |             |              |                        |           |             |                |        |       |          |          |     |
| C | URRENCI | ES  | E                      | El casal    |              | All Terroris Markinson |           | ® west-form | - 0.0          |        | 0.504 | D        | [        | »   |
|   | View 🔻  | T   | Freeze 📲 Detach        | စ္စြ Search | nsert insert | Insert Multiple        | 8급 Delete | Workflows   | Report Options | Export | & ECM | Docume   | ents   • |     |
|   | * Code  | _   | * Name                 | _           | _            |                        |           |             |                |        |       |          |          |     |
|   | CA      |     | Canadian Dollars       |             |              |                        |           |             |                |        |       |          |          |     |
|   | EUR     |     | Euro                   |             |              |                        |           |             |                |        |       |          |          |     |
|   | GBP     |     | British Pound Sterling |             |              |                        |           |             |                |        |       |          |          |     |
|   | MX      |     | Mexican Pesos          |             |              |                        |           |             |                |        |       |          |          |     |
|   | SGD     |     | Singapore Dollars      |             |              |                        |           |             |                |        |       |          |          |     |
|   | US      |     | US Dollars             |             |              |                        |           |             |                |        |       |          |          |     |
|   | USD     |     | US Dollars             |             |              |                        |           |             |                |        |       |          |          |     |

Pgm: BACURR – Currency Code Maintenance

The Currency Codes screen is used to enter the different currencies used by the different companies within the system. You must set up at least one currency code in your system in order to create a bank account.

#### Code, Name

Enter a code and name for the currency. This code can be up to 3 alphanumeric characters in length.

# Foreign Exchange Types

| 1  | OREI   | GN   | ЕХСН/   | N    | GE TYPES |        |         |                   |          |                   |                | 💾 Save | Exit   | Ì     | •     | Δ [     | }∣⊽ ( | þ        |
|----|--------|------|---------|------|----------|--------|---------|-------------------|----------|-------------------|----------------|--------|--------|-------|-------|---------|-------|----------|
|    |        |      |         |      |          |        |         |                   |          |                   |                |        |        |       |       |         |       | _        |
| EX | CHANGE | ТҮРЕ | S       |      |          |        |         |                   |          |                   |                |        |        |       |       |         |       |          |
| ١  | View 👻 | Ŧ    | Fre Fre | ze   | 🖶 Detach | Search | nsert 🔄 | 🗐 Insert Multiple | 🖶 Delete | 🗞 Workflows 🛛 👻 🖨 | Report Options | 💌 🔜 Ex | oprt 💡 | ECM D | ocume | nts   • | r     | <b>»</b> |
|    | * Type |      | * Na    | me   |          |        |         |                   |          |                   |                |        |        |       |       |         |       |          |
|    | STD    |      | Star    | daro | ł        |        |         |                   |          |                   |                |        |        |       |       |         |       |          |

Pgm: BAEXCHTP – Foreign Exchange Types

The Exchange Types screen is used to enter the different types of exchange types available to the Companies within the system. You must set up at least one Exchange Type in order to define the bank control required for currency processing within the system. Each Exchange Type can have a unique conversion factor. The most common types are Buy, Sell and Average.

Enter a code via the **Type** field, and name via the **Name** field that represent the exchange type that you are defining.

# Banks

| BANKS        | /////////////////////////////////////// |                  |                 |             |         |          |                             |                                  | 💾 Save 🕞 Exit 👔                  | ? ▲ 2                             |
|--------------|-----------------------------------------|------------------|-----------------|-------------|---------|----------|-----------------------------|----------------------------------|----------------------------------|-----------------------------------|
|              |                                         |                  |                 |             |         |          |                             |                                  |                                  |                                   |
| BANK DETAILS |                                         |                  |                 |             |         |          |                             |                                  |                                  |                                   |
| View 👻 🕎 📕   | Freeze 🖶 Detach 🛛 🗖 Searc               | h 🛃 Insert 🥤     | Insert Multiple | e 🔁 Delete  | 🛞 Workf | iows 🔻 🖯 | Report Options              | 🝷 🔜 Export 🛛 🦓 ECN               | ۸ Documents   ▼ 📮 User Extension | s                                 |
| * Code       | * Name                                  | * Short Name     | Routing Code    | File Format | ID      | Pwd      | Positive Pay File<br>Format | Positive Pay Output<br>File Name | User Logon Text                  | Zero<br>Filled<br>Account<br>Num? |
| BOW          | Bank of the West                        | BOW              | 4569871         | WEST-BANK   |         |          |                             |                                  |                                  |                                   |
| CAPITAL1     | Capital One Bank                        | CAPITAL          | 33              | BOA         | boa     |          | BOA                         | BOA.txt                          |                                  |                                   |
| CASS         | CASS Bank                               | CASS             | CASS            |             |         |          |                             |                                  |                                  |                                   |
| ссс          | ccc                                     | ccc              | ccc             |             |         |          |                             |                                  |                                  |                                   |
| СІТІ         | Citi Bank                               | CITI             | 03              | BMO         |         |          |                             |                                  |                                  |                                   |
| CITIZEN      | Citizens Bank                           | CITIZEN          | 10              | CITZN-BANK  | CTZN    |          |                             |                                  |                                  |                                   |
| CITYNAT      | City National Bank                      | CITYNATION       | 896             | CITYNATION  | CTN     |          |                             |                                  |                                  |                                   |
| СМО          | cmo                                     | cmo              | СМО             |             |         |          |                             |                                  |                                  |                                   |
| DDD          | for test                                | for test         | DDD             |             |         |          |                             |                                  |                                  |                                   |
| FTB          | Fifth Third Bank                        | Fifth Third Bank | FTB             | FTB         |         |          |                             |                                  |                                  |                                   |
| HSBC         | HSBC Bank                               | HSBC             | 02              |             |         |          |                             |                                  |                                  |                                   |
| нтс          | htc                                     | htc              | HTC             |             |         |          |                             |                                  |                                  |                                   |
| JPM          | JP Morgan Chase                         | JPM              | 010             | JPM-CHASE2  | JPM     |          |                             |                                  |                                  |                                   |
| JPM-2015     | JPM-205                                 | JPM-2015         | JPM-2015        |             |         |          |                             |                                  |                                  |                                   |
| JPMC         | JP Morgan Chase                         | JPMC             | 09999991        | ACH         |         |          |                             |                                  |                                  |                                   |
| KEYBANK      | Key Bank                                | KEY              | KEYBANK         |             |         |          |                             |                                  |                                  |                                   |

Pgm: BABANK – Define Banks

The Bank Maintenance screen is used to maintain the Bank Codes for all of the financial institutions with which your organization does business.

In the case of EFT payments through the Accounts Payable or Payroll applications, you will need to specify the bank and routing codes for each bank to which you will be making an EFT deposit.

Code (Bank Code)

Enter the code that represents the bank that you are defining. This code can be up to 9 alphanumeric characters in length.

### Name, Short Name

Enter the name of the bank that you are defining. The name can be up to 30 alphanumeric characters in length. The short name can be up to 16 Characters.

### **Routing Code**

Enter the bank routing code for the bank that you are defining. The routing code will be used by the payroll and accounts payable application to indicate the bank into which an Electronic Funds Transfer will be deposited.

### File Format

This field is for Electronic Bank Reconciliation – If you are going to be using this feature then select the required bank format from the list of values.

### ID

Bank identification number.

### Pwd

Bank password.

### **Positive Pay File Format**

Bank Positive Pay file format for AP and Payroll modules; for details, please refer to *Positive Pay Register* section in AP reference guide.

### Positive Pay Output File Name

Bank Positive Pay output file name for AP and Payroll modules.

### **Grads Service Account Number**

Grads Service account number (for RBC bank ACH format).

### **User Logon Text**

User's ACH logon text; if you have to send specific logon information with your direct deposit file, enter that information in this field. This requirement will be specified by the financial institution.

### Zero Filled Account Num? - Checkbox

If using the secure ACH option, there is a requirement that zeros be appended the employee account when creating the direct deposit file. Check this box if applicable.

# **Bank Branch**

| BANK BR                   | RAN    | CHES                  |          |                  |                            |                        |                         | 💾 Sa  | ve [   | Exit                     | ▲ []       | ⊽ Q       |
|---------------------------|--------|-----------------------|----------|------------------|----------------------------|------------------------|-------------------------|-------|--------|--------------------------|------------|-----------|
| SELECTION CR<br>Bank LWBK | RITERI | A Linda Ba            | nk       |                  |                            |                        |                         |       |        |                          |            |           |
| BRANCH DETA               | AILS   | Freeze 🖷 Detach       | <u>م</u> | earch 🚐 Insert 🗿 | Insert Multiple 👼 Delete 🖇 | 🗞 Workflows 🛛 👻 🔒 Repo | rt Options 🛛 👻 🌉 Export | Secm  | Docum  | ients 🚽 🖉 User           | Extensions |           |
| * Branch C                | Code   | Branch Name           |          | Short Name       | Address Line 1             | Address Line 2         | Address Line 3          | State | / Prov | State / Province<br>Name | Country    | Postal Co |
| LWCIT                     |        | City Branch Bank LWBK |          | LWCIT            | 900 Main Street            | ĺ                      |                         | IL    |        | Illinois                 | US         |           |
| LWEAS                     |        | East Branch Bank LWBK |          | LWEAS            | 150 Plains Rd              |                        |                         | IL    |        | Illinois                 | US         |           |
| LWWES                     |        | West Branch Bank LWBK |          | LWWES            | 111 Kennedy Rd             |                        |                         | IL    |        | Illinois                 | US         |           |
| NA                        |        | Not Applicable        |          | Not Applicable   |                            |                        |                         |       |        |                          |            |           |
| •                         |        |                       |          |                  |                            |                        |                         |       |        |                          |            |           |

Pgm: BABRANCH – Bank Branch Maintenance

The Bank Branch Maintenance screen is used to enter the bank branches utilized in the system for the Bank selected via the **Bank** field.

### Bank

Select the relevant Bank.

### **Branch Code**

Enter a code (perhaps use the routing code) to identify the Bank Branch.

### **Short Name**

Enter the Short Name to be used for this Branch.

### Address Fields

Use the address fields to enter the branch's address details.

# **Bank Account**

| BANK A      | CCOUNT MAINT                                                          | ENANCE                                |         |                   |                          |              |                      |                       |                               |                 | E                         | Save 🕞 Exit 🗐 🗢 🕻      | D @ A     | [≱ ≂ Q    |  |
|-------------|-----------------------------------------------------------------------|---------------------------------------|---------|-------------------|--------------------------|--------------|----------------------|-----------------------|-------------------------------|-----------------|---------------------------|------------------------|-----------|-----------|--|
|             |                                                                       |                                       |         |                   |                          |              |                      |                       |                               |                 |                           |                        |           |           |  |
| SELECTION C |                                                                       |                                       |         |                   |                          |              |                      |                       |                               |                 |                           |                        |           |           |  |
| Company R   | Company RV123456 A R.V.Head Quarters Company, LLC Bank Control        |                                       |         |                   |                          |              |                      |                       |                               |                 |                           |                        |           |           |  |
| BANK ACCOL  | JANK ACCOUNTS                                                         |                                       |         |                   |                          |              |                      |                       |                               |                 |                           |                        |           |           |  |
| View        | The Freeze Star D                                                     | etach 🖸 Sear                          | ch 🖳 Ir | nsert Record      | I Insert Multiple Record | rds 🗔 E      | Delete Record        | 🕮 Work                | nows 🚽 🖨                      | Report Optio    | ns 💌 🖬 Export 🔎 EC        | M 💂 😤 User Extensions  |           |           |  |
| VIEW +      |                                                                       | <u>jo</u> sea                         |         |                   |                          |              |                      | eeg mont              |                               | Inceptite Optio | ing [ + III export of the |                        |           | 1         |  |
| * Dept      | * Account                                                             | * Bank Code                           | Branch  | Account<br>Prefix | * Bank Account<br>Number | Acct<br>Type | Last Check<br>Number | CRS<br>Accour<br>Numb | CDA<br>at Account<br>r Number | * Curr<br>Code  | Title                     | Transit                | Routing A | Routing B |  |
| 00          | 1000.100                                                              | BOA 🔺                                 | EAS 🔺   | 35                | 696556                   | C 🔺          | 43                   | G CRS#1               | CDA#2                         | US 🔺            |                           | A123456BCD             | A123BCD   | Z123YX    |  |
| 00          | 1000.450                                                              | PNC                                   | MAIN    |                   | 2222222222               | с            | 4                    | 4                     |                               | US              |                           |                        |           |           |  |
| 00          | 1000.600                                                              | CITYNAT                               | MAIN    | 66                | 33333333                 | с            |                      |                       |                               | US              |                           |                        |           |           |  |
| 00          | 1000.650                                                              | BACS-UK                               | MAIN    |                   | 9977885566               | с            | 15                   | 7                     |                               | US              |                           |                        |           |           |  |
| 00          | 1000.700                                                              | CITIZEN                               | MAIN    | 100               | 665566                   | с            | 9                    | 9                     |                               | US              |                           |                        |           |           |  |
| 011110      | 1000.100                                                              | BOA                                   | FL500   | 25                | 252525                   | с            | 30                   | 5                     |                               | US              |                           | 8564                   | 99        | 7788      |  |
| 011110      | 1000.100.1234567                                                      | BOA                                   | EAST    | 50                | 448899                   | с            | 112                  | 2                     |                               | US              |                           | 4556                   | 75        | 8888      |  |
| 011110      | 1000.100.NATION                                                       | NATIONAL                              | NYBR    | 75                | 8877221425636            | с            | 10                   | D                     |                               | US              |                           | 748569                 | 85        | 6547      |  |
| 011110      | 1000.150                                                              | CIBC                                  | TORON   | 45                | 888888                   | с            | :                    | 2                     |                               | CA              |                           |                        | AAAA      | BBBB      |  |
| 011110      | 1000.800                                                              | JPM                                   | MAIN    | 85                | 889999                   | с            |                      |                       |                               | US              |                           |                        |           |           |  |
| •           | m                                                                     |                                       |         |                   |                          |              |                      |                       |                               |                 |                           |                        |           | P.        |  |
|             | Dept Name Company                                                     | Level                                 |         |                   |                          |              | Susp Rec Dep         | t Name                |                               |                 |                           |                        |           |           |  |
| Ac          | count Name Bank of A                                                  | merica (Operating                     |         |                   |                          |              | Susp Rec Acc         | t Name                |                               |                 |                           |                        |           |           |  |
|             | Derlik Herling Derlik Auflichen Dersch                                |                                       |         |                   |                          |              |                      |                       |                               |                 |                           |                        |           |           |  |
| Account     | uraini rearie Las clinegy uraini<br>Accelet Tan Name Checking Accelet |                                       |         |                   |                          |              |                      |                       |                               |                 |                           |                        |           |           |  |
| Cur         | rrency Name US Dollar                                                 | i i i i i i i i i i i i i i i i i i i |         |                   | Transactions             | First        | Signatures           | Upload                | 1st Signature                 | File Upl        | oad 2nd Signature File    | Upload Company Logo Fi | le        |           |  |

Pgm: BABANKAC – Bank Account Maintenance

The Bank Account Maintenance screen is used to enter the different bank accounts used by the different companies within the system. The bank accounts that are defined within this screen are used for the processing of cash receipts, cash payment as well as payroll transactions. Bank accounts are based on specific General Ledger accounts. For this reason, bank accounts must be assigned a unique General Ledger account.

The account number consists of 3 distinct parts; the bank code, a prefix or transit number, and the bank account number itself. The bank code and bank account numbers are mandatory fields. Each bank account is designated with a currency which will default to the currency of the company in which it belongs.

Three additional GL accounts will be associated with each bank account. One account will be used for foreign exchange gain amounts, the second account will be used for foreign exchange loss amounts, and the third account will be used as a suspense account for posting variances during the processing of bank statements.

### Company

Enter the company code the bank accounts being defined belong to.

### Dept, Account

Enter the department and General Ledger account you want to associate with the bank account that you are defining.

### Bank Code

Enter the bank code for the bank that you want to associate with the bank account that you are defining.

### **Branch, Account Prefix**

Enter a bank prefix and branch as applicable.

#### **Bank Account Number**

Enter the bank account number associated with the bank account that you are defining. This field can be up to 17 alphanumeric characters in length.

### Acct Type

Enter the Bank account type associated with the bank account that you are defining.

### Last Check Number

Enter the last check number used for this bank account. The system will use this to determine the next check number to use.

### **CRS Account Number, CDA Account Number**

If when you send electronic files to the bank you have CRS and CDA numbers enter them here.

### Curr Code

Enter/Select the Currency Code associated with the bank account that you are defining.

### Title

Enter the bank account title associated with the bank account that you are defining. The bank account title can be up to 20 alphanumeric characters in length.

#### Transit

Enter the bank Transit number in this field.

### **Routing A, Routing B**

If required enter routing A and B codes.

### **Customer ID**

Bank customer ID.

### **Check Date Format**

The Check Date format is used with specific Check Formats (In Canada those marked with CPA-006) to display the Date in the specified format when printed by any user.

#### Susp Rec Dept Code

Suspense payment Department Code.

#### Susp Pay Acct Code

Suspense payment Account Code.

#### **Third Party Check File Format**

File format for third party checks.

### **EFT File Format**

File format for EFT file.

### **EFT File Code**

EFT File Code.

### **1st Signature File Name**

This field is used to associate a single 1st Signature image to the account. If this field is used, the **Select First Signature Name During Check Printing Process** checkbox in this row must be unchecked, as it indicates that multiple 1st Signature images are specified via the [**First Signatures**] button on the bottom of the screen.

### 2nd Signature File Name

Path of 2nd Signature file (image of signature for checks).

### **Company Logo File**

Path to company logo to print on checks.

### **Pay Through**

Payable through text.

### **Currency Designation**

Currency designation.

### **Amt For Two Signatures**

If an amount is entered in this field, two signatures are required if the payment amount is greater than this amount.

### **Amt For Manual Signature**

If an amount is entered in this field, a manual signature is required if the payment amount is greater than this amount.

### Comp Alternate Address Code

Alternate address for Company; Address Codes defined via Address Codes maintenance screen.

### Print Company Address – Checkbox

If checked, company's address is printed on checks.

### Print Bank Address – Checkbox

If checked, bank's address is printed on checks.

### Print Check Frame - Checkbox

If checked, a check frame is printed on checks.

### **Print Routing** – Checkbox

If checked, routing code is printed on checks.

### Print Transit - Checkbox

If checked, transit/MICR code is printed on checks.

### Select First Signature Name During Check Printing Process

If checked, instead of using this account's **1st Signature File Name** field to specify the path to the 1st Signature image, the [**First Signatures**] button is used to specify paths to multiple 1st Signature images.

If checked and multiple paths to 1st Signature images are entered for the account, and if the Use **Voucher Bank Acc** box is unchecked in the Print Checks screen, the **First Signature Name** field in the Print Checks screen will contain an LOV of the 1st Signature images.

### **IBAN Number**

Account's International Bank Account Number.

### [Transactions] - Button

| BANK ACCOU           | JNT MAINTENA    | NCE                    |                                 |                                  | 💾 Save 📑 🗢 |                      |  |  |  |  |  |  |
|----------------------|-----------------|------------------------|---------------------------------|----------------------------------|------------|----------------------|--|--|--|--|--|--|
| Show Transactions    |                 |                        |                                 |                                  |            |                      |  |  |  |  |  |  |
| ACCOUNT TRANSACTIONS |                 |                        |                                 |                                  |            |                      |  |  |  |  |  |  |
| View - T             | Freeze 📲 Detach | 🖉 Search 🛛 🛞 Workflows | - 🔒 Report Options 🛛 - 🌉 Export | 응 ECM Documents 🛛 👻 🖧 User Exter | nsions     |                      |  |  |  |  |  |  |
| * Post Date          | Currency        | Debit Amount           | Credit Amount                   | Transaction Amount               | * Journal  | * Transaction Number |  |  |  |  |  |  |
| 10/Sep/2013          | US              |                        | 40,288.10                       | -40,288.10                       | CD         | 9689                 |  |  |  |  |  |  |
| 10/Sep/2013          | US              |                        | 47,296.44                       | -47,296.44                       | CD         | 9689                 |  |  |  |  |  |  |
| 10/Sep/2013          | US              |                        | 11,868.88                       | -11,868.88                       | CD         | 9689                 |  |  |  |  |  |  |
| 10/Sep/2013          | US              |                        | 75,271.49                       | -75,271.49                       | CD         | 9689                 |  |  |  |  |  |  |
| 10/Sep/2013          | US              |                        | 66,941.02                       | -66,941.02                       | CD         | 9689                 |  |  |  |  |  |  |
| 10/Sep/2013          |                 | 11,868.88              | в                               | 11,868.88                        | CD         | 9690                 |  |  |  |  |  |  |
| 10/Sep/2013          | US              |                        | 19,440.97                       | -19,440.97                       | CD         | 9689                 |  |  |  |  |  |  |
| Reference Code       | 2               |                        | Reference Description 3651      |                                  |            |                      |  |  |  |  |  |  |
| Source Code          | A1CEMENT        |                        | Source Description A1CEMEN      | г                                |            |                      |  |  |  |  |  |  |
|                      | Close           |                        |                                 |                                  |            |                      |  |  |  |  |  |  |

Sample of Account Transactions pop-up.

This pop-up displays the selected account's transactions. This screen is for display purposes only, and to export its data via the **[Export]** button on the Block Toolbar.

### [First Signatures] - Button

| BANK         |                        |                 |                                                                                                    |   |  |  |  |  |  |
|--------------|------------------------|-----------------|----------------------------------------------------------------------------------------------------|---|--|--|--|--|--|
| Enter First  | Enter First Signatures |                 |                                                                                                    |   |  |  |  |  |  |
|              | R SIGNATURES           |                 |                                                                                                    |   |  |  |  |  |  |
| View 🔻       | 🝸 🖺 Freeze 📲 Detach    | 👩 Search 🛛 💀 Ir | nsert 👩 Insert Multiple 🚈 Delete 🚳 Workflows 🛛 🖛 🗛 Report Options 🔷 🌇 Export 🖓 ECM Documents 🖉 🖧 User Extensions                                                      |   |  |  |  |  |  |
|              |                        |                 |                                                                                                    |   |  |  |  |  |  |
|              | * Signer Name          |                 | * Signature File Name                                                                                                    |   |  |  |  |  |  |
| MIKE         | * Signer Name          |                 | * Signature File Name \\pdc2000\sys2cmbin16\PTF2004\companylogodirectory\Ravi-Signature.jpg                                                                           |   |  |  |  |  |  |
| MIKE         | * Signer Name          |                 | Signature File Name  Vpdc2000\sys2cmbin16\PTF2004\companylogodirectory\Ravi-Signature.jpg  Vpdc2000\sys2cmbin16\PTF2004\companylogodirectory\Ravi-Signature1.jpg      |   |  |  |  |  |  |
| MIKE<br>RAVI | * Signer Name          |                 | Signature File Name  Vpdc2000\sys2cmbin16\PTF2004\companylogodirectory\Ravi-Signature.jpg  Vpdc2000\sys2cmbin16\PTF2004\companylogodirectory\Ravi-Signature1.jpg  III | Þ |  |  |  |  |  |

If an account's **Select First Signature Name During Check Printing Process** checkbox is checked, instead of using this account's **1st Signature File Name** field to specify the path to the 1st Signature image, the [**First Signatures**] button is used to specify paths to multiple 1st Signature images.

Then, if the Use Voucher Bank Acc box is unchecked in the Print Checks screen, the First Signature Name field in the Print Checks screen will contain an LOV of the 1st Signature images entered via this popup.

### [Upload 1st Signature File] - Button

| Image Upload                   |  |  |  |  |
|--------------------------------|--|--|--|--|
| UPLOAD                         |  |  |  |  |
| Files Browse No file selected. |  |  |  |  |
| or drop files<br>here          |  |  |  |  |
| Cancel Upload                  |  |  |  |  |

This button launches a pop-up to browse for and select an image of a signature for uploading. This signature will be used as the 1st Signature for the signing of checks debited against the selected account.

Alternatively, the file may be dragged and dropped into area with the caption, "or drop files here."

The selected image file's path will be displayed under the **1st Signature File Name** column for the selected account.

### [Upload 2nd Signature File] - Button

| Image Upload                   |  |  |  |  |
|--------------------------------|--|--|--|--|
| UPLOAD                         |  |  |  |  |
| Files Browse No file selected. |  |  |  |  |
| or drop files<br>here          |  |  |  |  |
| Cancel Upload                  |  |  |  |  |

This button launches a pop-up to browse for and select an image of a signature for uploading. This signature will be used as the 2nd Signature for the signing of checks debited against the selected account.

Alternatively, the file may be dragged and dropped into area with the caption, "or drop files here."

The selected image file's path will be displayed under the **2nd Signature File Name** column for the selected account.

### [Upload Company Logo File] - Button

| Image Upload                   |  |  |  |  |
|--------------------------------|--|--|--|--|
| UPLOAD                         |  |  |  |  |
| Files Browse No file selected. |  |  |  |  |
| or drop files<br>here          |  |  |  |  |
| Cancel Upload                  |  |  |  |  |

If your checks are not pre-printed and you want your company logo to print on the top left hand side of the check, use this button to launch a pop-up to browse for and select an image of the logo for uploading.

Alternatively, the file may be dragged and dropped into area with the caption, "or drop files here."

The selected logo's file path will be displayed under the **Company Logo File** column for the selected account.

# **Bank Account Types**

| BANK    | BANK ACCOUNT TYPES         |       |                        |        |         |                |                |                 |                | 💾 Save    | Exit    | (i) | ?     | ∕∆   |   | 7 Q |
|---------|----------------------------|-------|------------------------|--------|---------|----------------|----------------|-----------------|----------------|-----------|---------|-----|-------|------|---|-----|
|         |                            |       |                        |        |         |                |                |                 |                |           |         |     |       |      |   |     |
| BANK AC | COUN                       | ІТ ТҮ | PES                    |        |         |                |                |                 |                |           |         |     |       |      |   |     |
| View 🕶  | Ŧ                          |       | Freeze 📲 Detach        | Search | nsert 🔄 | 🗐 Insert Multi | ple 🛛 💀 Delete | ® Workflows   ◄ | Report Option: | s 🛛 🔻 🄜 E | kport 🧣 | ECM | Docum | ents | Ŧ | *   |
| * Code  |                            |       | * Name                 |        |         |                |                |                 |                |           |         |     |       |      |   |     |
| 1       | Standard Operating Account |       |                        |        |         |                |                |                 |                |           |         |     |       |      |   |     |
| С       |                            |       | Checking Account       |        |         |                |                |                 |                |           |         |     |       |      |   |     |
| FX      |                            |       | Foreign Exchange Acco  | unt    |         |                |                |                 |                |           |         |     |       |      |   |     |
| PY      |                            |       | Payroll Account        |        |         |                |                |                 |                |           |         |     |       |      |   |     |
| s       |                            |       | Saving Account         |        |         |                |                |                 |                |           |         |     |       |      |   |     |
| ST      |                            |       | Standard Operating Acc | count  |         |                |                |                 |                |           |         |     |       |      |   |     |
| Z1      |                            |       | Operating Accounts     |        |         |                |                |                 |                |           |         |     |       |      |   |     |

Pgm: BAACCTP - Bank Account Types

The Bank Account Types screen is used to define the type of bank accounts utilized by your organization. Bank Account types allow you to classify your bank accounts into different categories. For example, you may wish to distinguish your 'Operating Accounts' from your 'Investment Accounts'.

Even if you do not need to track this type of information, at least one Bank Account Type must be defined.

### Code, Name

Enter a code and name to represent the Bank Account Type. This code can be up to 2 alphanumeric characters in length.

# **Exchange Rates**

| EXCHANG                    | EXCHANGE RATE MAINTENANCE                                          |                    |                         |                  |                        |                    |                       |                      |             |            |            |
|----------------------------|--------------------------------------------------------------------|--------------------|-------------------------|------------------|------------------------|--------------------|-----------------------|----------------------|-------------|------------|------------|
|                            |                                                                    |                    |                         |                  |                        |                    |                       |                      |             |            |            |
| EXCHANGE RAT               | ES                                                                 |                    |                         |                  |                        |                    |                       |                      |             |            |            |
| Rate 1<br>Rate 2<br>Rate 3 | Description Standard<br>Description Cash<br>Description Investment |                    |                         |                  |                        |                    |                       |                      |             |            |            |
| View 👻 🍸                   | Freeze 📲 Detac                                                     | h 👩 Se             | arch 🛛 🖶 Insert 📲 Inser | Multiple         | 🖽 Delete 🛛 🛞 Workflow  | s 🛛 🖛 🔒 Re         | eport Options         | 🔜 Export 🛛 🤗 ECM     | Documents 🛛 | User Exte  | nsions     |
| * Bank                     | Bank Name                                                          | * From<br>Currency | From Currency Name      | * To<br>Currency | To Currency Name       | * Exchange<br>Type | Exchange Type<br>Name | * Adjustment<br>Date | * Rate1     | * Rate2    | * Rate3    |
| AMEGY                      | AMEGY BANK                                                         | US                 | US Dollars              | MX               | Mexican Pesos          | STD                | Standard              | 01/May/2015          | 10.0000000  | 10.0000000 | 10.0000000 |
| BANAM 🔺                    | BANAMEX                                                            | US 🔺               | US Dollars              | MX 🔺             | Mexican Pesos          | STD 🔺              | Standard              | 01/Jul/2014 🕹        | 12.9326000  | 12.9326000 | 12.9326000 |
| BOA                        | Bank of America                                                    | CA                 | Canadian Dollars        | GBP              | British Pound Sterling | STD                | Standard              | 29/Dec/2010          | 0.6448350   | 0.6448350  | 0.6448350  |
| BOA                        | Bank of America                                                    | CA                 | Canadian Dollars        | MX               | Mexican Pesos          | STD                | Standard              | 29/Dec/2010          | 12.3705000  | 12.3705000 | 12.3705000 |
| BOA                        | Bank of America                                                    | CA                 | Canadian Dollars        | US               | US Dollars             | STD                | Standard              | 29/Dec/2010          | 0.9997660   | 0.9997660  | 0.9997660  |
| BOA                        | Bank of America                                                    | CA                 | Canadian Dollars        | US               | US Dollars             | STD                | Standard              | 27/Feb/2014          | 1.0550000   | 1.0600000  | 1.0450000  |
| BOA                        | Bank of America                                                    | CA                 | Canadian Dollars        | US               | US Dollars             | STD                | Standard              | 01/Jan/2015          | 0.8000000   | 0.8200000  | 0.8400000  |
| BOA                        | Bank of America                                                    | CA                 | Canadian Dollars        | US               | US Dollars             | STD                | Standard              | 01/Feb/2015          | 0.9000000   | 0.9200000  | 0.9400000  |
| BOA                        | Bank of America                                                    | CA                 | Canadian Dollars        | US               | US Dollars             | STD                | Standard              | 01/Mar/2015          | 0.7000000   | 0.7200000  | 0.7400000  |
| BOA                        | Bank of America                                                    | CA                 | Canadian Dollars        | US               | US Dollars             | STD                | Standard              | 22/Oct/2015          | 0.7624470   | 0.7624470  | 0.7624470  |

Pgm: BAEXCHRT – Foreign Exchange Rates Maintenance

Use this screen to define and maintain the foreign exchange rates associated with specific bank accounts.

### Bank

Select the Bank for which rates are to be defined.

### From Currency, To Currency

Enter/Select the Currency Codes for which rates you wish to define.

### **Exchange Type**

Enter the Exchange Type for the rate that you are defining. The exchange type must have been set up previously within the Exchange Type Maintenance screen.

### **Adjustment Date**

Enter the Effective Date for the exchange rate that you are defining. The system will begin calculating this rate from the date specified within this field.

### Rate 1, Rate 2, Rate 3 (Standard, Cash, Investment)

Enter the exchange rates as they apply to the 3 exchange rates categories that appear as heading on this screen. The heading names will display from the Bank Control screen where you are required to define (at minimum one) the exchange rate categories to be used within the system.

# Index

### A

| Address codes |    |
|---------------|----|
| Address Codes | 19 |
|               |    |

### B

| Bank Account             |    |
|--------------------------|----|
| Bank Account Maintenance |    |
| Bank Account Types       | 44 |
| Bank Branch              |    |
| Bank Control             | 34 |
| Bank Maintenance         |    |
| Banking Control          | 34 |
| Banks                    |    |
|                          |    |

### С

| Communication Type           |  |
|------------------------------|--|
| Compound Tax Setup - Section |  |
| Contract Type                |  |
| Currencies                   |  |
|                              |  |

# D

| Document Option |  |
|-----------------|--|
| Document Status |  |
| Document Type   |  |
|                 |  |

### E

| xchange Rates45 |
|-----------------|
|-----------------|

### F

| preign Exchange Rates Maintenance |
|-----------------------------------|
|-----------------------------------|

| gn Exchange Types |
|-------------------|
|-------------------|

### Ι

| Issue Priority |  |
|----------------|--|
| Issue Status   |  |
| Issue Type     |  |
|                |  |

### L

| Location Codes |  |
|----------------|--|
|                |  |

## M

| Maintain Data Process | 25 |
|-----------------------|----|
| Market Sector         | 30 |

### 0

| Overview CMiC Global     | Tables | 1 |
|--------------------------|--------|---|
| Overview - Civile Olobai | Tables | T |

## P

| Payment Terms        |  |
|----------------------|--|
| Province/State Codes |  |
|                      |  |

# R

| Recording AR Taxes in Job Costing |  |
|-----------------------------------|--|
| Region Codes                      |  |
| RFI Status                        |  |

# S

### T

| Tax Codes           | 1  |
|---------------------|----|
| Tax Setup - Section | 2  |
| Tax Types & Samples | 6  |
| Territory Code      | 22 |
| Text codes          | 23 |
| Text Codes          | 23 |
| Text Type           | 22 |
| Text Type Codes     | 22 |
| 11                  |    |

### W

| Weight Measure       |  |
|----------------------|--|
| Weights and Measures |  |
|                      |  |